## Wireless Music Center + Station

## WACS7000/WACS7005

User manual

Manuel d'utilisation

Manual del usuario

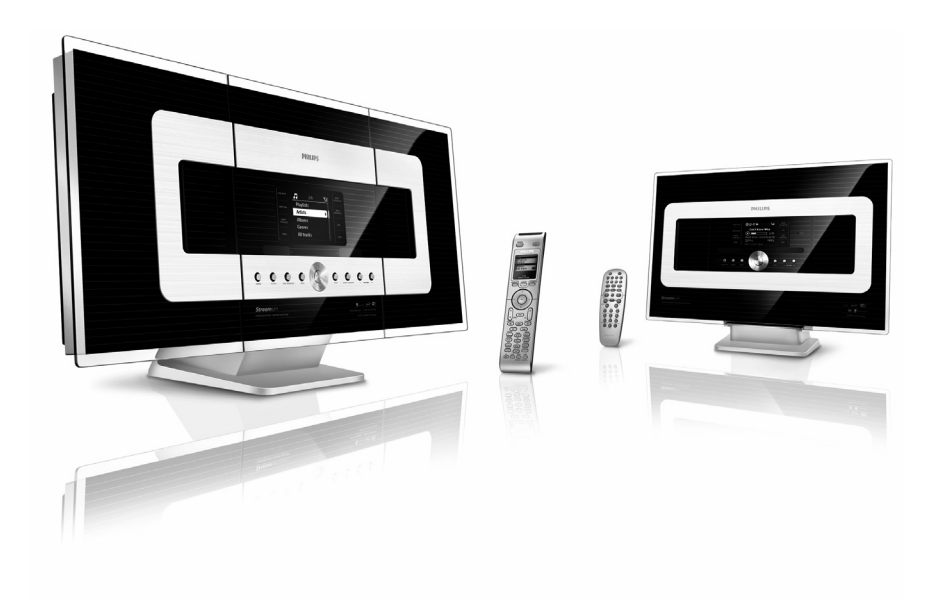

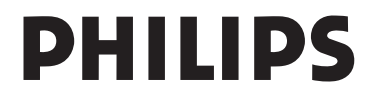

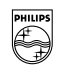

# PHILIPS

#### **Philips Consumer Electronics**

HK- 0645-WACS7000 (report No.)

#### EC DECLARATION OF CONFORMITY

We,

Philips Consumer Electronics (manufactureris name)

Philips, Glaslaan 2, 5616 JB Eindhoven, The Netherlands (manufactureris address)

declare under our responsibility that the electrical product:

Philips (name) WACS7000 /12 /05 (type or model)

Wireless Music Center & Station (product description)

to which this declaration relates is in conformity with the following standards:

EN55013 : 2001 EN55020 : 2002 EN 55022: 1998 EN 55024: 1998 EN 60065: 2002 EN 300 328 : 2004 EN 301 489-1 : 2005 EN 301 489-17: 2002 EN 50371 : 2002 IEC Guide 112 : 2000

(title and/or number and date of issue of the standards)

following the provisions of R &TTE Directive 1999/5/EC ( incl. 89/336/EEC & 73/23/EEC & 93/68/EEC directives and is produced by a manufacturing organization on ISO 9000 level.

Eindhoven, November 10, 2006 (place, date)

B

Eric Tijssen Program Manager PCE I-Lab Entertainment Solutions (signature, name and function)

## Index

| English                                       | <u> </u> | English  |
|-----------------------------------------------|----------|----------|
| Français ———————————————————————————————————— | — 69     | Français |
| Español                                       | - 134    | Español  |

# Notes importantes pour les utilisateurs du Royaume-Uni

#### Prise d.alimentation

Cet appareil est équipé d.une prise conforme 13 Amp. Pour changer le fusible de ce type de prise, procédez comme suit :

- 1 Enlevez le capot du fusible et le fusibe.
- Montez un fusible neuf qui devrait être du type BS1362 5-AmpAmp, A.S.T.A. ou conforme BSI.
- 3 Réinstaller le capot du fusible. Si la prise fournie n.est pas adaptée à vos prises murales, elle devra être coupée et remplacée par une prise appropriée.

Si la prise inclut un fusible, il devrait avoir une valeur de 5 Amp. Si une prise sans fusible est utilisée, le fusible au tableau de distribution ne devrait pas avoir une valeur supérieure à 5 Amp. Remarque : La prise coupée doit être jetée de facon à éviter tout accident si elle était branchée dans une autre prise murale 13 Amp.

#### Comment câbler une prise

Les fils du câble électrique sont colorés avec le codage suivant : bleu = neutre (N), marron = phase (L).

Ces couleurs peuvent ne pas correspondre avec les marques de couleur des bornes de votre price procédez de la facon suivante :

- votre prise, procédez de la facon suivante : – Connectez le fil bleu à la borne marquee N ou colorée en noir:
- Connectez le fil marron à la borne marquée L ou colorée en rouge.
- Ne connectez aucun de ces deux fils à la borne de terre de la prise, marquée E (ou e) ou colorée en vert (ou vert et jaune).

Avant de remettre en place le capot de la prise, assurez-vous que le serre cable accroche bien la gaine du câble - et pas seulement les deux fils.

#### Droits de reproduction au Royaume-Uni

Lenregistrement et la lecture du matériel peut exiger un consentement. Voir la loi de 1956 sur les droits de reproduction et les lois sur la protection des artistes de 1958 à 1972.

## Norge

Typeskilt finnes på apparatens bakside.

#### Observer: Nettbryteren er sekundert innkoplet. Den innebygde netdelen er derfor ikke frakoplet nettet så lenge apparatet er tilsluttet nettkontakten.

For å redusere faren for brann eller elektrisk støt, skal apparatet ikke utsettes for regn eller fuktighet.

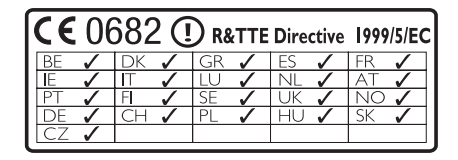

#### Offre écrite pour la librairie LGPL

Offre écrite pour la librairie LGPL Ce produit inclut le Linux 2.4.27-vrsl, mis à disposition sous couvert de la licence GNU LGPL, version 2.1 (ci-dessous "la librairie").

Philips Electronics Hong Kong Ltd. offre par la présente de livrer ou de mettre à disposition, sur demande, pour un prix n'excédent pas le coût de distribution d'une source en état de marche, une copie complète et lisible par machine du code source correspondant de la Librairie, sur un support habituellement utilisé pour les échanges de logiciels. Veuillez contacter : Responsable du développemen BLC Audio PDCC Development

BLC Audio PDCC Developmer 5/F., Philips Electronics Building 5 Science Park East Avenue Hong Kong Science Park Shatin Hong Kong

Cette offre est valable pour une période de trois ans suivant la date d'achat du produit.

#### Offre écrite pour le package GPL

Ce produit inclut le Linux 2.4.27-vrsl, mis à disposition sous couvert de la licence GNU GPL, version 2 (ci-dessous "le programme").

Philips Electronics Hong Kong Ltd. offre par la présente de livrer ou de mettre à disposition, sur demande, pour un prix n'excédent pas le coût de distribution d'une source en état de marche, une copie complète et lisible par machine du code source correspondant du programme, sur un support habituellement utilisé pour les échanges de logiciels. Veuillez contacter : Responsable du développemen BLC Audio PDCC Development 5/F, Philips Electronics Building

5 Science Park East Avenue

Hong Kong Science Park

Shatin Hong Kong

Cette offre est valable pour une période de trois ans suivant la date d'achat du produit.

## Sommaire

Français

### 1. Informations générales

| 1.1 À propos du WACS7000               | _ 73 |
|----------------------------------------|------|
| 1.2 Accessoires fournis                | _ 73 |
| 1.3 Assistance en ligne Philips        | _ 74 |
| 1.4 Informations écologiques           | _75  |
| 1.5 Entretien : Nettoyage du système _ | _ 75 |
| 1.6 Informations de sécurité           | _ 76 |
|                                        |      |

## 2. Commandes

| 2.1 Les commandes sur le Centre et  | sur la  |
|-------------------------------------|---------|
| Station (faces supérieure et avant) | _ 78-79 |
| 2.2 Télécommande                    | _80-81  |
| 2.3 Icônes sur l'écran LCD          | 82      |

## 3. Installation

| 3.1 Positionner le Centre et la Station _                                                                                                    | _84                            |
|----------------------------------------------------------------------------------------------------|--------------------------------|
| entre le Centre et la Station                                                                                                    | _84                            |
| <ul> <li>3.3 Connexions arrières85</li> <li>3.3.1 Connectez les antennes</li> <li>3.3.2 Connectez un périphérique de stockage USB</li> <li>3.3.3 Connexion à un lecteur audio portable à disque dur (vendu séparément)</li> <li>3.3.4 Connexion à des périphériques</li> </ul>                                                                                                    | 5-87                           |
| additionnels<br>3.3.5 Connexion à un périphérique<br>additionnel équipé de puissantes encei                                                                                                    | n                              |
| additionnels<br>3.3.5 Connexion à un périphérique<br>additionnel équipé de puissantes encei<br>3.4 Utilisation de l'alimentation électrique                                                                                                    | n<br>_87                       |
| additionnels<br>3.3.5 Connexion à un périphérique<br>additionnel équipé de puissantes encei<br>3.4 Utilisation de l'alimentation électrique<br><b>4. Préparation</b>                                                                                                    | n87                            |
| additionnels<br>3.3.5 Connexion à un périphérique<br>additionnel équipé de puissantes encei<br>3.4 Utilisation de l'alimentation électrique<br><b>4. Préparation</b><br>4.1 Réglage de l'horloge<br>4.1.1 Viewing clock                                                                                                    | n<br>_87<br>_88                |
| <ul> <li>additionnels</li> <li>3.3.5 Connexion à un périphérique<br/>additionnel équipé de puissantes encei</li> <li>3.4 Utilisation de l'alimentation électrique</li> <li>4. Préparation</li> <li>4.1 Réglage de l'horloge</li> <li>4.1.1 Viewing clock</li> <li>4.2 Utilisation de la télécommande _ 89</li> <li>4.2.1 Insérer les piles dans la télécommande</li> <li>4.2.2 Utilisation de la télécommande</li> <li>bidirectionnelle</li> </ul> | n<br>_87<br>_88<br>9-90<br>nde |

## 5. Fonctions de base

| 5.1 Passer en veille / marche et sélection | ner |
|--------------------------------------------|-----|
| les fonctions                              | 92  |
| 5.2 Passer en mode d'économies d'énergie   | _92 |
| 5.3 Veille auto                            | _93 |
| 5.4 Contrôle du volume                     | _93 |

| 5.5 MUTE                          | 93      |
|-----------------------------------|---------|
| 5.6 Contrôle du son               | 93-94   |
| 5.6.1 Équilibreur                 |         |
| 5.6.2 Réglage des basses          |         |
| 5.6.3 Incredible surround         |         |
| 5.7 Réglage de l'affichage        | 94      |
| 5.8 Sélectionner la langue        | 94      |
| 5.9 Veille                        | 94      |
| 5.10 Réglage de l'alarme          | 95      |
| 5.10.1 Régler l'heure de l'alarme |         |
| 510.2 Réglage du mode de repe     | atition |

5.10.2 Réglage du mode de repetition 5.10.3 Activer / désactiver l'alarme

## 6. HD

| 6.1 Jouer le disque dur (HD) 96                               |
|---------------------------------------------------------------|
| 6.2 Sélectionner et chercher97-98                             |
| 6.2.1 Sélectionner une autre option                           |
| 6.2.2 Recherche par mot-clé                                   |
| 6.2.3 Sélectionner les titres d'un artiste                    |
| 6.2.4 Sélectionner les titres d'un genre                      |
| 6.2.5 Sélectionner un titre d'un album<br>en cours de lecture |
| 626Trouver un passage du titre en                             |
| cours durant la lecture                                       |
| 6.3 Différents modes de lecture : REPEAT,                     |
| SHUFFLE98                                                     |
| 6.4 SMART EQUALIZER98                                         |
| 6.5 Constituer une collection musicale sur                    |
| le Centre 99-101                                              |
| 6.5.1 Enregistrer des CD                                      |
| 6.5.2 Importer d'un PC                                        |
| 6.5.3 Enregistrer la radio ou une source                      |
| externe                                                       |
| 6.6 Creation d'une liste d'écoule : collection                |
| personnalisee de votre musique favorite _101                  |
| 6.7 Supprimer une liste d'écoute, un album                    |
| ou un titre102                                                |
| 6.8 Voir les informations sur un titre102                     |
| 6.9 Sauvegardez votre musique sur votre                       |
| PC102                                                         |
| 6.10 Déplacer la lecture de la musique                        |
| entre le Centre et les Stations102-104                        |
| 6.10.1 MUSIC FOLLOWS ME                                       |
| 6.10.2 MUSIC BROADCAST                                        |
| 6.11Voir les informations du système104                       |
| 6.12Modification d'informations relatives à                   |
| une pist105-105                                               |

| 7. CD | (seulement sur le Centre) | 1 |
|-------|---------------------------|---|
|-------|---------------------------|---|

- 7.1 Lecture des disques \_\_\_\_\_ 106
- 7.2 Lire des disques \_\_\_\_\_ 106-107
- 7.3 Sélectionner et chercher \_\_\_\_107-108
  - 7.3.1 Sélectionner une autre option
  - 7.3.2 Recherche par mot-clé
  - 7.3.3 Sélectionner un titre d'un albumen cours de lecture
  - 7.3.4 Trouver un passage du titre en cours durant la lecture
- 7.4 Différents modes de lecture : REPEAT,

### 8. Radio FM

- 8.1 Réglage des stations radio \_\_\_\_\_ 109
- 8.2 Stockage des stations radio préréglées \_
  - 109-110

8.2.1 Autostore : programmation

- automatique
- 8.2.2 Programmation manuelle
- 8.2.3 Pour écouter une station préréglée
- 8.3 RDS \_\_\_\_\_\_ 110 8.4 NEWS \_\_\_\_\_\_ 110 8.4.1 Activer NEWS 8.4.2 Désactiver NEWS

#### 9. UPnP

- 9.1 UPnP (Plug and Play Universel) \_ 111 9.1.1 Á propos d'UPnP\* 9.1.1 Á propos des équipements compatibles UPnP
- 9.2 Connexion au périphérique UPnP \_\_\_ 111
- 9.3 Lecture UPnP 9.3.1 Lire de la musique du périphérique UPnP 9.3.2 Lire la musique du Centre

#### 10. Sources externes

| 10.1 Lire ou enregistrer un périphérique de |
|---------------------------------------------|
| stockage USB113-115                         |
| 10.1.1 Á propos du périphérique USB         |
| 10.1.2 Lire de la musique d'un              |
| périphérique USB                            |
| 10.1.3 Transférer de la musique vers le     |
| périphérique USB                            |
| 10.2 Connexion à un lecteur audio           |
| portable à disque dur 115-116               |
| 10.3 Lire d'autres sources externes 116     |
|                                             |

#### 11. Network setting

- 11.1 Ajouter un Satellite supplémentaire au Centre \_\_\_\_\_\_ 117-118 11.1.1 Supprimer une Station
- 11.2 Connexion à un réseau externe sans fil (Wi-Fi) \_\_\_\_\_\_118-119
  - 11.2.1 Configuration réseau sur le Centre
  - 11.2.2Configuration réseau sur la Station
- 11.3 Connexion à un réseau câblé externe
  - \_\_\_\_\_ 119-120 11.3.1 Configuration réseau sur le Centre
  - 13.3.2 Configuration réseau sur la Station
- 11.4 Connexion à deux réseaux différents \_ 120
- 11.5 Voir l'état des connexions \_\_\_\_\_ 121 11.5.1 Voir l'état d'une Station sur le réseau Wi-Fi du Centre 11.5.2 Voir les connexions à un réseau externe

### 12. Informations Gracenote sur les CD

12.1 D'identification musicale Gracenote \_\_\_\_\_\_

12.1.1 Pour mettre à jour la d'identification musicale Gracenote

12.2 Requêtes Internet Gracenote 122-12312.2.1 Connexion à l'Internet12.2.2 Recherche des informations sur les pistes de CD

### 13. Mettre à jour le microprogramme

| 13.1 Mise à jour du microprogramme_ | 124 |
|-------------------------------------|-----|
| 13.2 Restaurer un microprogramme    |     |
| antérieur                           | 124 |
| 13.3 Rétablir le réseau Wi-Fi du    |     |
| centre et des Stations              | 124 |
|                                     |     |

## **14. Réinitialisation**\_\_\_\_\_125

#### **15. Dépannage** \_\_\_\_\_ 126-130

#### 16.Annexe

16.1 Comment monter votre Centre et

votre Station au mur \_\_\_\_\_131-132 16.1.1 Les kits de montage comprennent

- 16.1.2 Ce qu'il vous faut d'autre
- 16.1.3 Préparation
- 16.1.4 Monter le Centre ou la Station

## 1.2 À propos du WACS7000

Le WACS7000 se compose d'un Centre WAC7000 et d'une Station WAS7000. Jusqu'à 5 Stations WAS7000 peuvent être connectées au Centre WAC7000.

Vous pouvez stocker jusqu'à 1500 CD audio sur le disque dur de 80 GB\* du WAC7000.Toute la musique stockée peut être ensuite transférée sans fil vis Wei-Fi\*\* du Centre vers les Stations connectées. Vous n'avez plus besoin d'être limité à votre lecteur de CD, à votre PC ou à d'autres appareils de lecture de musique, ni d'être ennuyé par le câblage. Avec le WACS7000, vous pouvez aisément écouter votre musique favorite presque partout dans votre domicile.

\* La capacité disponible de stockage est calculée de la façon suivante : 4 minutes par titre, 10 titres en moyenne par CD, encodage MP3 à 128 kbps, prenant aussi en compte le fait que le logiciel opératoire occupe aussi une partie de la mémoire du produit.

De ce fait, l'espace libre disponible peut être de 75 GB ou moins, selon le microprogramme installé, la base de donnés audio et les pistes de démonstration.

\*\* Le Wi-Fi, ou IEEE802.11 b/g est le premier standard international de l'industrie pour les réseaux sans fil à large bande. Il transfère les données numériques de gamme et de bande passante plus larges.

## **1.2 Accessoires fournis**

- télécommande bidirectionnelle avec 4 piles AAA
- télécommande unidirectionnelle avec 2 piles AA
- 2 antennes FM filaires
- 1 câble Ethernet
- 1 Un CD PC Suite
- 2 kits de montage (pour le Centre et la Station)

Cet ensemble est conforme aux exigences de l'Union Européenne en matière d'interférences radio.

Par la présente, Philips Consumer Electronics, BG Entertainment Solutions, déclare que ce produit WACS7000 est conforme aux exigences principales et autres dispositions pertinentes de la Directive 1999/5/EC.

La fabrication de copies non autorisées de matériels protégés contre la copie, y compris logiciels informatiques, fichiers, diffusions et enregistrements sonores, peut constituer une infraction aux lois sur la protection de la propriété intellectuelle et de ce fait un délit. Cet équipement ne devrait en aucun cas être utilisé dans de tels buts.

## 1. Informations générales

## 1.3 Assistance en ligne Philips

Les produits Philips sont concus et fabriqués suivant les plus hautes normes de qualité. Si votre produit Philips "Connected Planet" ne fonctionne pas correctement, nous vous recommandons de consulter votre Guide Utilisateur afin de vous assurer qu'il est connecté et configuré correctement.

Afin d'augmenter votre expérience de divertissement à domicile, notre site Web de soutien "Consommateur" (www.philips.com/support) vous offre toutes les informations dont vous avez besoin pour apprécier pleinement votre produit, de même que les nouvelles additions à notre excitante gamme de produits.

Veuillez visiter le site : www.philips.com/support et entrer le nom de votre produit (WACS7000) pour voir :

- Les FAQ (questions les plus fréquentes)
- Les guides d'utilisateur et les manuels de logiciels PC les plus récents
- Les fichiers de mise à niveau du microprogramme pour le WACS7000
- Les derniers téléchargements disponibles pour PC.
- Le dépannage interactif

Comme il vous est possible de mettre votre produit à niveau, nous vous recommandons de l'enregistrer sur www.club.philips.com afin de pouvoir être immédiatement informé lorsque des mises à niveau gratuites sont disponibles.

Appréciez votre WACS7000 !

La plaque de caractéristiques du WACS7000 se trouve à l'arrière de l'appareil.

## 1.4 Informations écologiques

Tout matériau d'emballage superflu a été omis. Nous avons fait tout notre possible pour que l'emballage se sépare aisément en trois parties distinctes : carton (la boîte), mousse de polystyrène (tampon amortisseur) et polyéthylène (sacs, feuille de protection en mousse).

L'appareil est fait de matériaux recyclables après démontage par une entreprise spécialisée.Veuillez respecter la réglementation locale concernant l'élimination des matériaux d'emballage, piles usagées et équipement périmé.

### Se débarrasser de votre produit usagé

Votre produit est conçu et fabriqué avec des matériaux et des composants de haute qualité, qui peuvent être recyclés et utilisés de nouveau.

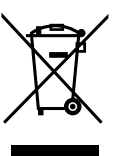

Lorsque ce symbole d'une poubelle à roue barrée est attaché à un produit, cela signifie que le produit est couvert par la Directive Européenne 2002/96/ EC.Veuillez vous informer du système local de séparation des déchets électriques et électroniques.

Veuillez agir selon les règles locales et ne pas jeter vos produits usagés avec les déchets domestiques usuels. Jeter correctement votre produit usagé aidera à prévenir les conséquences négatives potentielles contre l'environnement et la santé humaine.

## **1.5 Entretien**

## Nettoyage du système

 Utilisez un chiffon doux légèrement imbibé d'un produit détergent doux. N'utilisez pas de produits contenant de l'alcool, de l'ammoniaque ou des abrasifs.

## Nettoyage des disques

- Lorsqu'un disque devient sale,
- n'utilisez pas de solvants tels que benzène, diluant, produits nettoyants commerciaux ou pulvérisations antistatiques destinées aux disques analogiques (vinyl).

### Soin et manipulation du disque dur (HDD)

Le disque dur (HDD) est un équipement fragile pouvant facilement être endommagé du fait de son importante capacité d'enregistrement et de sa vitesse élevée de fonctionnement.

- Ne déplacez pas l'appareil lorsqu'il est allumé.
- Ne débranchez pas le cordon d'alimentation en cours d'opération.
- N'utilisez pas l'appareil dans des endroits excessivement chauds ou humides. Cela pourrait provoquer de la condensation à l'intérieur de l'appareil.

Si le disque dur est en panne, la lecture et l'enregistrement seront impossibles. Dans cas, il sera nécessaire de remplacer le disque dur.

## **ATTENTION !**

Le disque dur n'est pas recommandé pour le stockage permanent d'enregistrements. Nous vous conseillons de sauvegarder la collection musicale du Centre sur votre PC. Si nécessaire, vous pourrez toujours restaurer ces fichiers de sauvegarde sur votre Centre. Pour plus de détails, veuillez consulter le Manuel Utilisateur.

## 1. Informations générales

### 1.6 Informations de sécurité

- Placez le système sur une surface plane, ferme et stable.
- N'exposez pas le système, les piles ou les disques à une humidité excessive, à la pluie, à la poussière ou à des sources de chaleur intense, telles qu'appareils de chauffage ou exposition directe au soleil.
- Placez le système dans un endroit bien ventilé afin d'éviter une surchauffe interne. Laissez un espace d'au moins 10 cm (4 pouces) entre la face arrière et supérieure du système et la paroi la plus proche, et d'au moins 5 cm (2 pouces) pour les faces latérales.
- Ne couvrez jamais les fentes d'aération avec des objets tels que journaux, nappes, rideaux, etc.; ceci empêcherait une bonne ventilation.
- Ne pas éclabousser l'appareil ou laisser de liquide s'égoutter dessus.
- Ne placez pas sur l'appareil d'objets contenant des liquides, tels que vases.
- Ne placez jamais de sources de flammes nues telles que bougies sur l'appareil.
- Les parties mécaniques de l'appareil comportent des coussinets autolubrifiants et ne doivent pas être huilées ou lubrifiées.

#### ATTENTION

Rayons Laser visibles et invisibles. Ne regardez pas directement le rayon laser si le capot est ouvert.

Haute tension ! N'ouvrez pas. Vous pourriez être électrocuté.

L'appareil ne contient pas de pièces réparables par l'utilisateur.

Toute modification apportée au produit peut provoquer des rayonnements électromagnétiques dangereux ou toute autre situation dangereuse

L'utilisation de commandes ou de réglages, ou de toute autre procédure que celles données dans ce document risque d'exposer l'utilisateur à une utilisation ou à des radiations dangereuses.

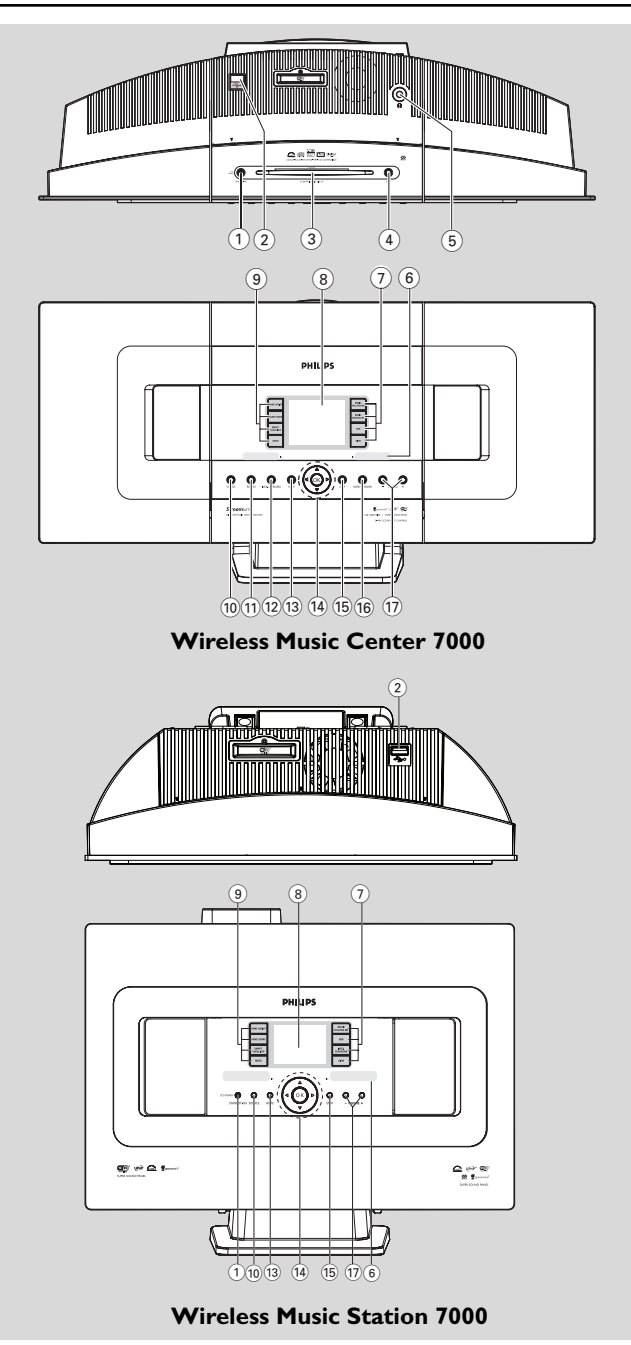

## 2. Commandes

#### 2.1 Les commandes sur le Centre et sur la Station (faces supérieure et avant)

#### 1) STANDBY-ON/ ECO POWER

appuyez brièvement pour mettre le système en marche ou en mode veille ;

- maintenez le bouton appuyé pour mettre le système en mode d'économies d'énergie ou pour l'allumer
- Le voyant vert : s'allume en vert lorsque le système est allumé
- Le voyant rouge : s'allume lorsque l'appareil est en mode veille ou en mode économie d'énergie.
- (2)

prise pour le périphérique de stockage USB

3 Fente de chargement du CD

(4) EJECT

éjecte le disque de la fente de chargement

5 **n** 

prise casque 3,5 mm

#### Conseils utiles :

- Réglez le volume à un niveau modéré avant de brancher le casque.
- Lorsque le casque est connecté, le son des enceintes est coupé.

#### 6 IR

- capteur de la télécommande à infrarouge
   Conseils utiles :
  - Pointez toujours la télécommande en direction de ce capteur.

#### **7** MUSIC FOLLOWS ME

HD: transfère la musique du Centre à la Station ou de la Station au Centre

#### MUSIC BROADCAST

 HD: diffuse la musique du Centre vers la Station

## DBB (Amplificateur Dynamique de Basses)

 allume ou éteint l'amplification des basses (DBB1, DBB2, DBB3)

#### VIEW

- passe de l'écran lecture à la liste d'options précédente
- affiche l'horloge.

## 8 Affichage

montre l'état du système

## 9 SAME ARTIST

- HD: joue tous les titres de l'artiste courant
- HD: activez le boîtier relais sans fil (consultez le manuel du boîtier relais pour plus de détails)

#### SAME GENRE

- HD: joue tous les titres du genre courant

#### SMART EQUALIZER

 HD: sélectionne les réglages du son appropriés pour le genre courant

#### MENU

entre ou sort du menu de configuration

#### 10 SOURCE

- sélectionne la source sonore : HD(disque dur), CD, Radio, USB, UPnP ou AUX
- En mode veille: allume l'appareil et sélectionne la source sonore : HD(disque dur), CD, Radio, USB, UPnP ou AUX

### 1 RECORD

CD/Radio/AUX: démarre l'enregistrement sur le disque dur

### 12 INCR. SURROUND

sélectionne l'effet d'ambiance (surround sound)

#### 13 MUTE

- coupe temporairement le son

#### 〔14〕 ◀/▶/▲/▼

- commandes de navigation (gauche, droite, haut, bas) pour faire défiler la liste des options
- HD/CD/USB/UPnP: retourne aux listes d'options précédente
- Radio: accède à la liste des stations préréglé

#### ▲ / ▼

- HD/CD/USB/UPnp: saute / cherche des titres / passages en arrière / en avant (dans l'écran de lecture) ; défilement rapide dans les listes d'options
- Radio: réglage des stations radio

### ►

confirme la sélection

#### ОК

démarre ou pause la lecture

#### 15 STOP

– arrête la lecture ou l'enregistrement

#### 16 Mark•UNMark

 sélectionne ou désélectionne les pistes à enregistr

### (17) VOLUME -, +

règle le niveau du volume

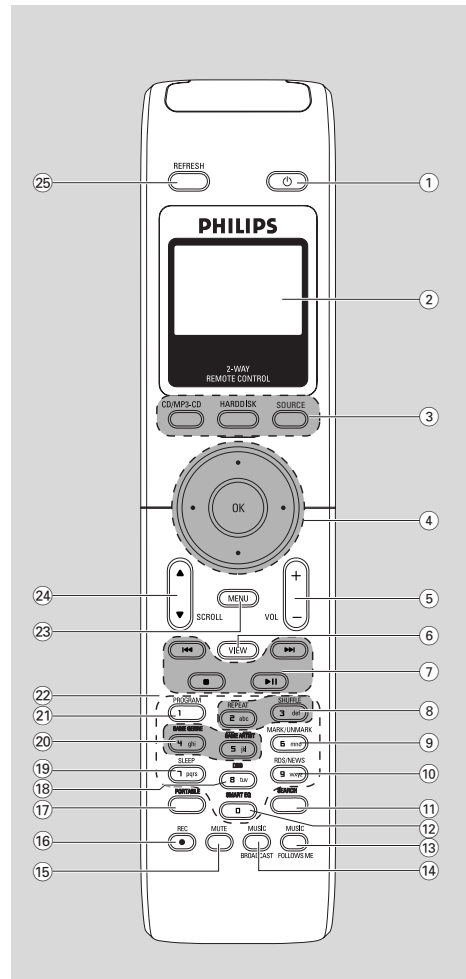

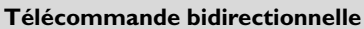

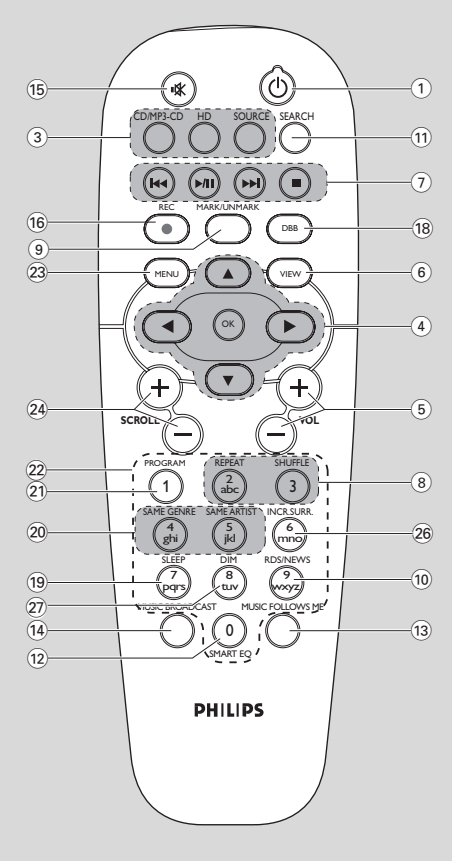

#### Télécommande unidirectionnelle

## 2. Commandes

### 2.2 Remote control

#### 

appuyez brièvement sur cette touche pour mettre l'appareil en marche ou en mode veille; maintenez le bouton appuyé pour mettre le système en mode d'économies d'énergie ou pour l'allumer

#### 2 Synchro display

affichage synchrone de l'état de l'appareil

#### 3 CD/MP3-CD

 sélectionne la source CD
 En mode veille: allume le système et sélectionne la source CD

#### HARDDISK (HD)

- sélectionne la source HD (disque dur)
- En mode veille: allume le système et sélectionne la source HD.

#### SOURCE

- sélectionne entre : Source radio, UPnP, USB or AUX (à partir d'un appareil connecté séparément)
- En mode veille: allume le système et sélectionne parmi les sources sonores suivantes : Radio, USB, UPnP ou une entrée audio d'un périphérique connecté séparément

#### ④ ◀/▶/▲/▼

 commandes de navigation (gauche, droite, haut, bas) pour faire défiler la liste des options

#### ◀

- HD/CD/USB/UPnP: retourne aux listes d'options précédentes
- Radio: accède à la liste des stations préréglées
   Entrée de texte: déplace le curseur vers

#### l'arrière

#### ▲ / ▼

- HD/CD/USB/UPnP: saute / cherche des titres / passages en arrière / en avant (dans l'écran de lecture) ; défilement rapide dans les listes d'options
- Radio: réglage des stations radio

#### ►

- confirme la sélection
- Entrée de texte: confirme une entrée et fait avancer le curseur

#### ОК

- confirme la sélection
- lance la lecture

#### 5 VOL +, -

règle le niveau du volume

#### 6 VIEW

 passe de l'écran lecture à la liste d'options précédente

#### ⑦ ◄◀/▶►

saute / cherche des titres / passages en arrière / en avant (dans l'écran de lecture)

### 

 Entrée de texte: efface l'entrée devant le curseur

### ►/Ⅱ

démarre ou pause la lecture

#### 

arrête la lecture ou l'enregistrement

#### 8 REPEAT

sélectionne la lecture en continu

#### SHUFFLE

sélectionne la lecture aléatoire

#### (9) MARK/UNMARK (seulement sur le Centre)

 sélectionne ou désélectionne les titres à enregistrer sur le disque dur

#### 10 RDS/NEWS

- Radio: sélectionne les informations RDS
- HD/CD/USB/UPnP/AUX: allume ou éteint la fonction NEWS

#### 1 SEARCH

recherche par mot-clé

#### 12 SMART EQ

 HD: sélectionne les réglages du son appropriés pour le genre courant

#### 13 MUSIC FOLLOWS ME

**HD:** déplace la lecture de la musique entre le Centre et la Station

#### (14) MUSIC BROADCAST(seulement sur le Centre)

 HD: diffuse la musique du Centre vers la Station

#### 15 MUTE

coupe temporairement le son

#### 16 REC

 CD/Radio/AUX: démarre l'enregistrement sur le disque dur

#### 17 PORTABLE

 sélectionne l'entrée audio d'un lecteur à disque dur connecté

### (18) DBB (Dynamic Bass Boost)

 allume ou éteint l'amplification des basses (DBB1, DBB2, DBB3)

#### (19) SLEEP

- règle, affiche ou éteint le minuteur de veille

#### 20 SAME GENRE

HD: joue tous les titres du genre courant

#### SAME ARTIST

- HD: joue tous les titres de l'artiste courant
- HD: activez le boîtier relais sans fil (consultez le manuel du boîtier relais pour plus de détails)

#### 21 PROGRAM

 Radio: pour programmer manuellement les stations radio préréglées

#### 22 Touches alphanumériques

pour entrer du texte :

#### 23 MENU

\_

entre ou sort du menu de configuration

#### 24 SCROLL ▲ / ▼

fait défiler l'écran vers le haut ou vers le bas

#### 25 REFRESH

synchronise l'écran de la télécommande avec celui de l'appareil

#### 26 INCR. SURR.

sélectionne l'effet d'ambiance (surround sound)

#### 27 DIM

change la luminosité de l'écran

## 2.3 Icônes sur l'écran LCD

## 2.3 Icônes sur l'écran LCD

| Icône       | Description           | lcône      | Description                 |
|-------------|-----------------------|------------|-----------------------------|
| •           | Appareil connecté     | Œ          | Répéter titre               |
| <b>OD</b>   | Appareil non connecté |            | Répéter titre1              |
| Fr.         | Musique               | ×.         | lecture aléatoire           |
| <b>1</b> 07 | Radio                 |            | Alarme                      |
| 旲 UPAP      | UPnP                  | 2          | Music broadcast             |
| AUX         | Mode auxiliaire       | +          | Music follow me             |
| CD          | Mode CD               | Ξ          | Sourdine                    |
| ID          | Mode disque dur       | <b>3</b>   | RDS                         |
| Radio       | Mode Radio            | Z          | Sleep                       |
| 120         | Mode enregistrement   | ÷.         | Smart EQ                    |
| ++          | Mode transfert        | Yal        | Connexion Wi-Fi             |
| JSE         | Mode USB              | <u>Xal</u> | Connexion Wi-Fi et Ethernet |

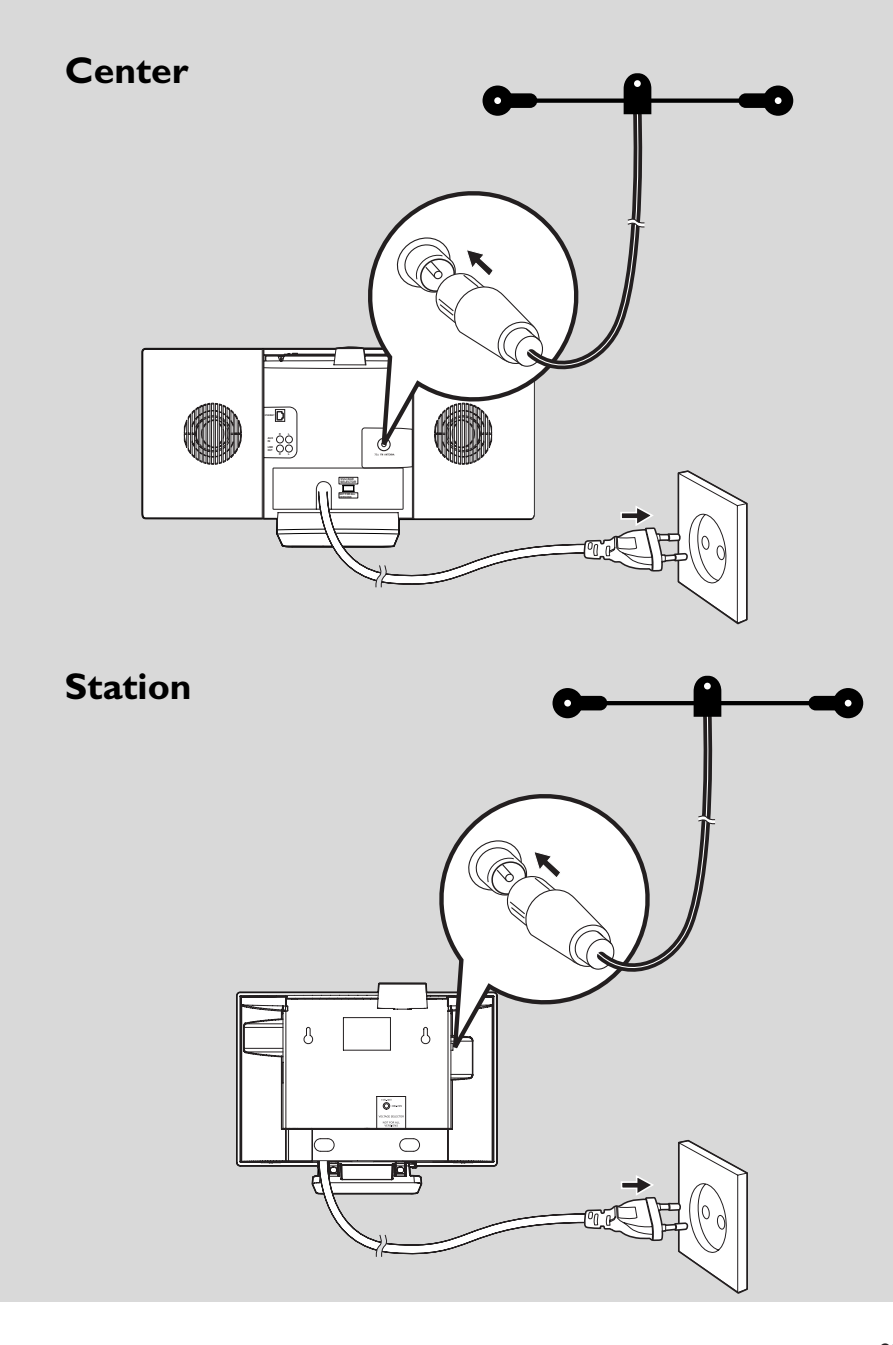

# 3.1 Positionner le Centre et la Station

Avec des supports amovibles et des kits de montage mural, le Centre et la Station WACS7000 peuvent être positionnés de deux façons : sur un PC de bureau grâce aux supports amovibles ou sur un mur sans les supports.

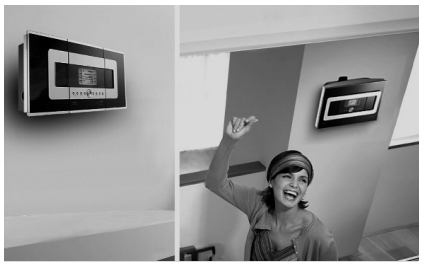

(sur un mur grâce aux supports)

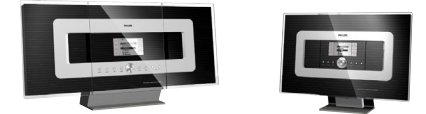

(sur un PC de bureau sans les supports)

Voir annexe sur Comment monter votre : **16.1** Centre et votre Station au murpour en savoir plus sur le montage mural.

#### **IMPORTANT** !

 Avant de décider où et comment positionner le Centre et la Station, essayez les connexions Wi-Fi et les connexions arrières afin de trouver l'endroit approprié.

### 3.2 Mettre en place la connexion Wi-Fi entre le Centre et la Station

La connexion Wi-Fi démarre automatiquement lorsque vous mettez le Centre WAC7000 et la Station WAS7000 sous tension

- Lorsque vous mettez en place une connexion Wi-Fi pour la première fois, placez le Centre et la Station côte à côte sur une surface plane et ferme
- a. Connectez le Centre à l'alimentation électrique
  - **b.** Connectez la Station à l'alimentation électrique
  - → Installation auto/ connexion démarre
  - → L'écran HD apparaît sur le Centre
  - → L'écran HD apparaît sur la Station lorsque celle-ci est connectée au Centre
- Oébranchez le Centre et la Station Repositionnez comme vous le souhaitez

#### IMPORTANT!

- Assurez-vous de mettre le Centre sous tension avant d'allumer la Station.
- Éviter d'installer entre des murs épais.
   Le Centre et la Station ne doivent jamais être bloqués par murs ou plus.
- Évitez de placer les appareils à proximité de grands objets métalliques.
- Avant de débrancher le cordon d'alimentation,maintenez appuyé STANDBY-ON<sup>(1)</sup> pour mettre le système en mode d'économies d'énergie.

## 3.3 Connexions arrières

#### Attention :

- Ne jamais effectuer ou modifier de connexions lorsque le matériel est sous tension.
- Installez le Centre et la Station près d'une source de courant de manière à pouvoir atteindre facilement les prise.

#### 3.3.1 Connectez les antennes

Étirez l.antenne filaire et branchez-la à FM ANTENNA comme montré ci-dessous

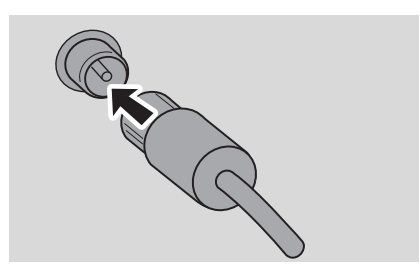

(Facultatif) Pour améliorer la réception FM, insérez la fiche de l'antenne filaire dans la prise de la rallonge (vendue séparément) comme illustré ci-dessou

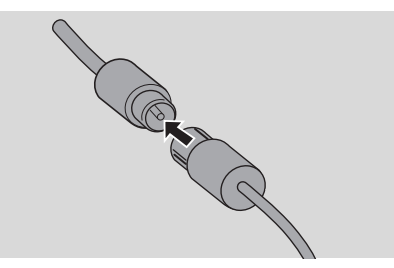

Étirez le prolongateur et bougez-le dans différentes positions pour une reception optimale (aussi loin que possible de la TV, du VCR ou d.autres sources de radiations)

• Fixez l.extrémité du prolongateur au plafond

# 3.3.2 Connectez un périphérique de stockage USB

Sur le Centre ou la Station, vous pouvez jouer de la musique stockée sur un périphérique USB. Vous pouvez aussi transférer la collection musicale du Centre vers le périphérique de stockage USB. Emportez votre musique favorite où que vous alliez.

Branchez la prise du périphérique USB à la prise correspondante \*> du Centre ou de la Station

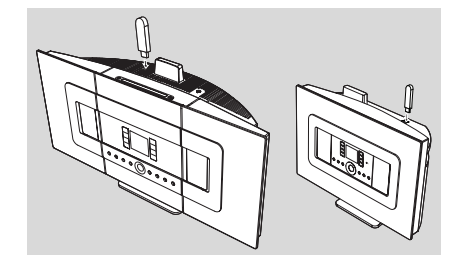

#### Pour les périphériques avec câble USB :

- Branchez une extrémité du câble USB (non fourni) à la prise correspondante du Centre ou de la Station
- Branchez l'autre extrémité du câble USB à la prise de sortie du périphérique USB
- Pour lire la musique du périphérique USB, appuyez sur SOURCE une fois ou plus pour sélectionner la source USB (voir 10. Source externe)
- Pour enregistrer de la musique sur le périphérique USB, voir 10. Source externe

#### **Conseils utiles :**

Le Centre ou la Station n'acceptent que les périphériques USB répondant aux normes suivantes :

- USB MSC (Type '0') et
- Système de fichiers FAT12/ FAT16/ FAT32 et
- Opérations basées sur la navigation dans de simples dossiers (aussi connu sous l'appellation système de fichiers FAT normal), et non basées sur des pistes propriétaires de bases de données.

Les périphériques suivants ne sont pas compatibles avec le Centre ou la Station :

 Périphériques MTP ou Dual mode (adhérant à la fois aux normes MSC et MTP), car le Centre ou la Station ne supportent pas les fonctions naviguer, jouer et exporter utilisant le protocole MTP.

## 3. Installation

- Français
- Les produits incluant des bases de données UI (navigation basée sur les artistes, les albums et le genre), car ces produits stockent normalement les fichiers audio dans un dossier spécifique caché et utilisent des pistes propriétaires incorporées de base de données que le Centre ou la Station ne peuvent pas lire correctement.

### 3.3.3 Connexion à un lecteur audio portable à disque dur (vendu séparément)

Vous pouvez connecter votre lecteur audio à disque dur au Centre ou à la Station en utilisant la station d'accueil IR Philips et un câble données / audio (non fournis). Vous pourrez alors apprécier la collection musicale de votre lecteur portable à disque dur directement à travers du système sophistiqué d'enceintes du WACS7000. Vous pouvez même recharger simultanément la batterie du lecteur.

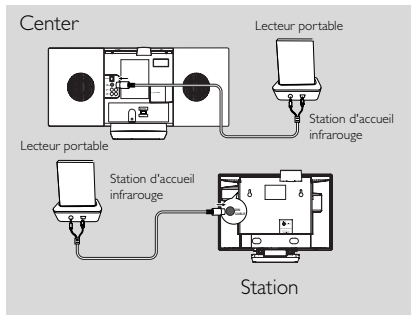

Pour lire la musique du lecteur portable, appuyez sur **PORTABLE** sur la télécommande bidirectionnelle (voir **10. Source externe**)

#### **Conseils utiles :**

 Assurez-vous que le Centre et la Station sont déjà connectés avant d'appuyer sur le bouton PORTABLE.

### 3.3.4 Connexion à des périphériques additionnels

Il est possible de jouer à partir d'une source externe sur le Centre ou la Station après avoir connecté la sortie audio, par exemple :TV,VCR, lecteur laser, lecteur DVD.Vous pouvez aussi enregistrer la sortie audio sur la collection musicale du disque dur du Centre.

#### Sur le périphérique additionnel

Connectez l'extrémité du câble audio (non fourni) aux bornes AUDIO OUT du périphérique additionnel

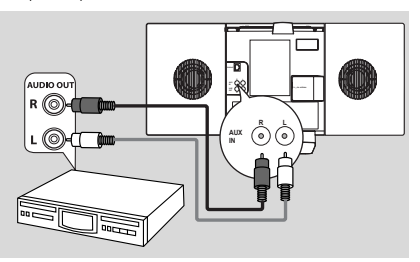

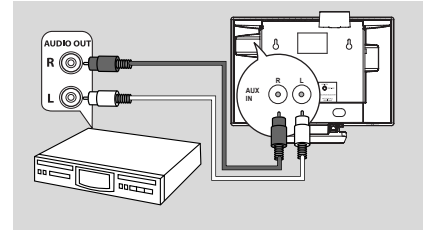

#### Sur le centre ou la Station

2 Connectez l'autre extrémité des câbles audio aux bornes AUX IN du Centre ou de la Station

- Pour jouer la sortie audio du périphérique additionnel, appuyez sur SOURCE pour sélectionner le mode AUX sur le Centre ou la Station (voir 10. Source externe)
- Pour enregistrer la sortie audio dans la collection musicale du Centre (disque dur), voir 6.5 Constituer une collection musicale sur le Centre dans le chapitre HD

- Si le périphérique connecté ne dispose que d'une sortie audio, connectez-la à la borne gauche de l'entrée AUX IN.Vous pouvez aussi utiliser une bretelle "simple à double" mais le son en sortie restera en mono.
- Pour effectuer une connexion complète, consultez toujours le manuel utilisateur du périphérique.

#### 3.3.5 Connexion à un périphérique

#### additionnel équipé de puissantes enceintes

Pour apprécier l'effet sonore procuré par les puissantes enceintes d'un périphérique externe, ex. mini chaîne Hi-Fi, utilisez le câble audio rouge / blanc (non fourni) pour connecter le Centre au périphérique.

### Sur le Centre

Connectez la prise rouge du câble audio rouge / blanc (non fourni) au terminal rouge LINE OUT R et la prise banche au terminal blanc LINE OUT L

#### Sur le périphérique additionnel

2 Connectez l'autre extrémité du câble audio aux terminaux **AUX IN** du périphérique additionnel

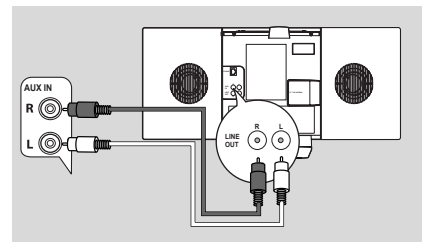

Sélectionnez le mode AUX sur le périphérique externe connecté

## 3.4 Utilisation de l'alimentation électrique

- Assurez-vous d'avoir effectué toutes les connexions avant de mettre l'équipement sous tension
- 2 Connectez le cordon d'alimentation à une prise murale Ceci met en marche l'alimentation électrique

Lorsque le Centre ou la Station sont en veille, ils consomment toujours une petite quantité d'électricité. Pour déconnecter complètement le système de la source de courant, débranchez le cordon d'alimentation de la prise murale.

#### **Conseils utiles :**

 Avant de débrancher le cordon d'alimentation, maintenez appuyé STANDBY-ON pour mettre le système en mode d'économies d'énergie.

#### La plaque du constructeur est située à l'arrière de l'appareil.

## 4. Préparation

## 4.1 Réglage de l'horloge

L'heure peut être affichée sur la base de 24 ou de 12 heures.Vous pouvez régler l'horloge soit sur le Centre soit sur la Station.

Sur le Centre ou la Station, appuyez sur MENU pour accéder à l'écran du MENU

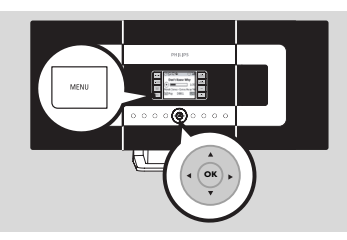

2 Utilisez les commandes de navigation ▲ ou ▼ et
 ▶ pour sélectionner Réglages puis Heure

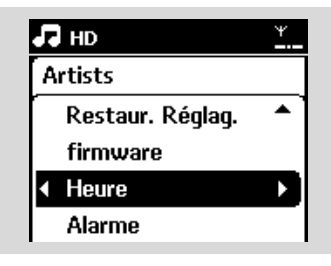

- Our régler l'heure,
  - **a.** Appuyez sur les commandes de navigation  $\blacktriangle$  ,
    - ▼ ou utilisez les touches alphanumériques (0-
    - 9) et ▶ pour sélectionner l'option Régler

l'heure

- → L'écran affiche le réglage actuel (00:00 par défaut)
- b. Appuyez sur les commandes de navigation ▲ ,
   ▼ ou utilisez les touches alphanumériques (0-

9) plusieurs fois pour régler l'heure puis les minutes

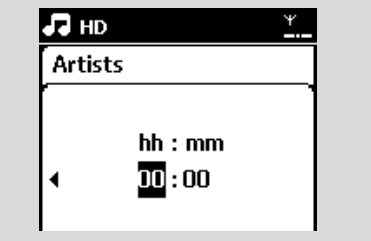

c. Appuyez sur **OK** pour confirmer le réglage de l'horloge

#### Conseils utiles :

Pour changer le mode d'affichage de 12 à 24 heures

- Sélectionnez Format de l'heure dans le menu Heure (voir étape 2 ci-dessus)
- Appuyez sur ▲ ou ▼ et ► pour sélectionner votre option
- Le réglage de l'horloge ne sera pas sauvegardé si le système est débranché de l'alimentation électrique.

|    | HD        | Υ   |
|----|-----------|-----|
| PI | aylists   |     |
| _  | 12 heures |     |
| 4  | 24 heures | • • |
|    |           |     |
|    |           |     |

#### 4.1.1 Viewing clock

Maintenez enfoncée la touch **VIEW** (Afficher) pendant 5 secondes

→ l'horloge s'affichera brièvement sur l'écran.

- En mode veille, vous pouvez appuyer brièvement sur la touche View (Afficher) pour activer le rétroéclairage de l'écran LCD et voir l'heure plus clairemen.
- Réinitialisez l'heure si le cordon d'alimentation a été débranch.

## 4.2 Utilisation de la télécommande

Le WACS7000 est équipé d'une télécommande bidirectionnelle et d'une télécommande unidirectionnelle. Vous pouvez commander soit le Centre soit la Station avec la télécommande fournie.

#### **IMPORTANT** !

- Il est possible que la télécommande unidirectionnelle ne fonctionne pas avec les autres systèmes musicaux de Philips (ex.WACS700,WACS5). Si c'est le cas, veuillez utiliser la télécommande bidirectionnelle.
- Pointez toujours la télécommande en direction du capteur IR du Centre ou de la Station que vous voulez utiliser.
- Sélectionnez tout d'abord la source que vous souhaitez contrôler avec la télécommande (par exemple CD/MP3-CD, HD, SOURCE).
- Puis sélectionnez la fonction souhaitée (par exemple ▶/ II, /◄◄ /▶►/).

## 4.2.1 Insérer les piles dans la

télécommande

#### Télécommande bidirectionnelle

Ouvrez le compartiment des piles

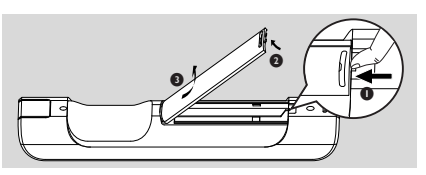

Insérez 4 piles de type R03 ou AAA dans la télécommande en respectant les polarités indiquées par les symboles "+" et "-" à l'intérieur du compartiment des piles

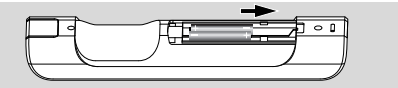

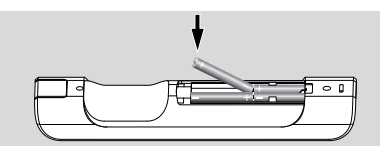

8 Remettez en place le capot du compartiment

#### Télécommande unidirectionnelle

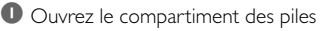

Insérez 2 piles de type R06 ou AA dans la télécommande en respectant les polarités indiquées par les symboles "+" et "-" à l'intérieur du compartiment des piles

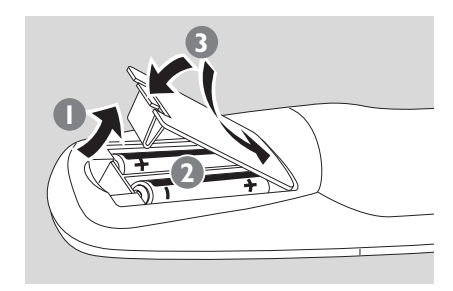

8 Remettez en place le capot du compartiment

### **ATTENTION !**

- Retirez les piles lorsqu'elles sont usagées ou si vous ne devez pas utiliser la télécommande pendant une période prolongée.
- N'utilisez jamais ensemble des piles usagées et des piles neuves et utilisez toujours des piles de même type.
- Les piles contiennent certaines substances chimiques ; elles doivent donc être éliminées de manière appropriée.

#### 4.2.2 Utilisation de la télécommande bidirectionnelle

Vous pouvez commander soit le Centre soit la Station avec la télécommande bidirectionnelle. En fonction du niveau d'interférences, vous pouvez aussi sélectionner le mode opératoire préféré : Mode évolué ou mode normal.

**Center** (défaut): Pour commander le Centre **Station**: Pour commander la Station **Mode évolué** (défaut) : Ce mode vous donne une meilleure gamme d'opération (y compris la distance et l'angle). Utilisez ce mode s'il n'y a pas d'interférences provenant d'un écran TV plasma à proximité.

**Mode normal**: Utilisez ce mode si les interférences provenant d'un écran TV plasma à proximité déforment l'affichage de la télécommande bidirectionnelle.

Maintenez appuyé REFRESH jusqu'à ce que Sélectionner Appareil s'affiche sur l'écran de la télécommande bidirectionnelle.

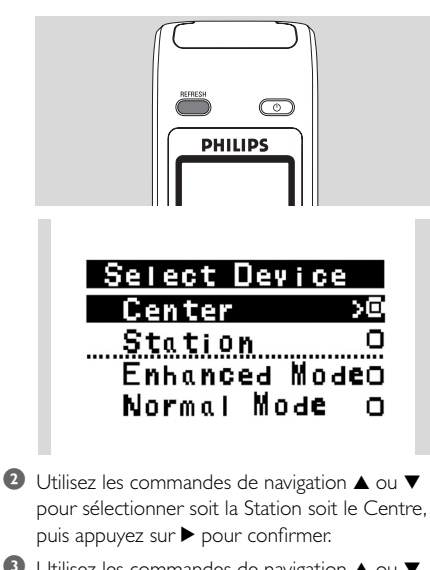

3 Utilisez les commandes de navigation ▲ ou ▼ pour sélectionner soit le mode évolué soit le mode normal, puis appuyez sur ▶ pour confirmer. Appuyez sur OK pour confirmer.

- Évitez de placer le Centre ou la Station à proximité d'un écran plasma. Les interférences peuvent déformer l'affichage de votre télécommande bidirectionnelle.
- L'état du Centre ou de la Station sera synchronisé sur l'affichage de la télécommande bidirectionnelle. Il est facile d'utiliser la télécommande lorsque l'affichage est synchronisé.
- La télécommande bidirectionnelle avec affichage synchronisé consomme plus d'énergie que d'autres télécommandes sans affichage. Lorsque l'icône de piles déchargées ("IIII) s'affiche sur l'écran de la télécommande, remplacez les piles.
- Si vous allumez le Centre ou la Station en appuyant sur le bouton STANDBY-ON/ ECO POWER de l'appareil, appuyez sur REFRESH sur la télécommande pour synchroniser son affichage.
- L'affichage de la télécommande bidirectionnelle comprend 6 langues Européennes :Anglais, Français, Espagnol, Hollandais, Italien et Allemand.

### 4.3 Utilisation des commandes de navigation

Lorsque vous sélectionnez les options sur l'appareil, vous devez fréquemment utiliser les commandes de navigation ◀/▶/▲/▼

Appuyez sur ▲ / ▼ pour mettre une option en surbrillance

Accédez à son sous-menu en appuyant sur

- Appuyez sur 
  pour revenir à la précédente liste d'options
- ④ Appuyez sur OK ou ► pour confirmer

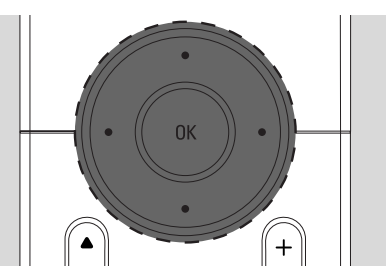

### 4.4 Utilisation des touches alphanumériques

Utilisez les touches alphanumériques pour entrer les lettres ou des chiffres.

• Lorsque la zone de texte apparaît, appuyez plusieurs fois sur les **touches** 

**alphanumériques** jusqu'à l'apparition de la lettre / du chiffre désiré (maximum 8 caractères)

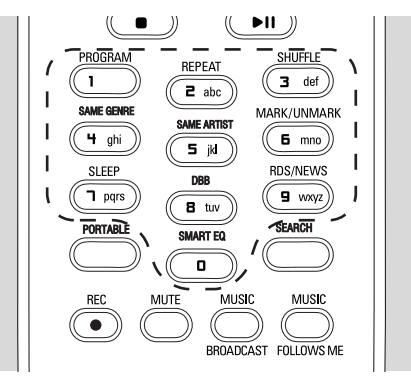

2 Appuyez sur < / ► pour faire avancer ou reculer le curseur

- Lorsque le curseur atteint le début ou la fin du texte, vous accédez à la précédente / suivante liste d'options.
- Appuyez sur I pour effacer le caractère avant le curseur
- Appuyez sur **OK** pour fermer la zone de texte et passer à la liste suivante d'options

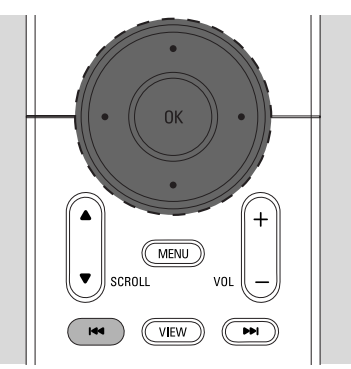

### 5.1 Passer en veille / marche et sélectionner les fonctions

- Lorsque l'appareil est allumé, appuyez sur STANDBY-ON/ ECO POWER pour le mettre en veille (ou appuyez sur  $\bigcirc$  sur la télécommande)
  - → Le voyant rouge s'allume
  - → Center: La luminosité de l'écran diminue. L'affichage montre les Stations connectées ou précédemment connectées
  - → Station: L'affichage montre le Centre connecté ou précédemment connecté
  - L'écran demeure vide si aucun Centre n'a été trouvé.
  - → L'heure s'affiche. —: apparaît si vous n'avez pas réglé l'horloge

## état station

#### Aucune station enregistr

# 17:15

- Pour mettre en marche, appuyez sur STANDBY-ON/ ECO POWER sur l'appareil
  - L'appareil est alors sur la dernière source sélectionnée.
  - → Le voyant vert s'allume

#### ou

Appuyez sur le bouton source de la télécommande (ex. CD/MP3-CD, HD, SOURCE)

Our sélectionner les function, appuyez sur **SOURCE** une fois ou plus (ou appuyez sur CD/MP3-CD, HARDDISK/ HD, SOURCE sur la télécommande)

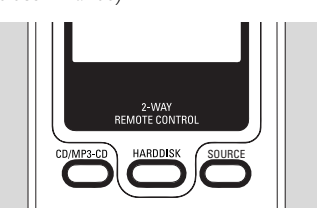

#### Conseils utiles :

- La source CD/MP3-CD n'est disponible que sur le Centre.

## 5.2 Passer en mode d'économies d'énergie.

En mode d'économie d'énergie, l'écran et la connexion Wi-Fi de l'appareil sont éteints. Le disque dur du Centre s'arrête aussi. Lorsque le Centre est en mode économies d'énergie, vous ne pouvez pas transférer de musique entre le Centre et la Station ou importer de la musique d'un PC vers le Centre.

- Lorsque l'appareil est allumé, mainteez appuyé STANDBY-ON/ ECO POWER pour passer en mode économies d'énergie (ou maintenez appuyé  $\bigcirc$  sur la télécommande).
  - → Le voyant rouge s'allume
  - ➔ l'écran s'éteint

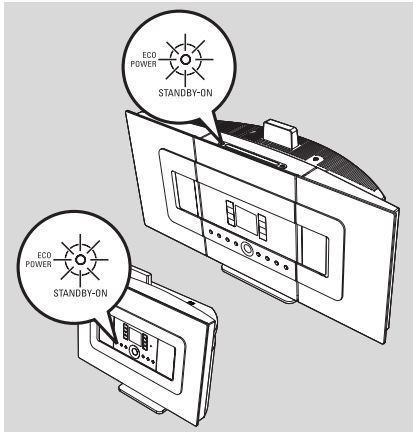

- 2 Pour mettre en marche, appuyez sur **STANDBY-ON/ ECO POWER**.
  - → L'appareil est alors sur la dernière source sélectionnée.

- En mode Eco power, les réglages de réseau, son, affichage, langue, réglages d'enregistrement des CD, les présélections radio et le niveau du volume (maximum : niveau modéré) sont conservés dans la mémoire de l'appareil.
- Afin de ne pas endommager le disque dur, passez toujours le Centre en mode veille / Eco power avant de débrancher le cordon d'alimentation.

## 5.3 Veille auto

Lorsque l'appareil a terminé de lire ou d'enregistrer et demeure arrêté pendant plus de 20 minutes, il passe automatiquement en mode veille afin d'économiser l'énergie.

## 5.4 Contrôle du volume

Vérifiez que la lecture démarre

2 Réglez le volume à l'aide des boutons VOL +/-L'écran affiche l'indicateur de niveau du volume

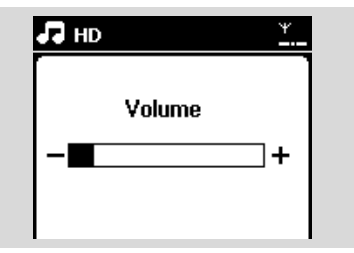

## **5.5 MUTE**

Pendant la lecture, vous pouvez couper temporairement le son sans arrêter l'appareil.

- Appuyez sur MUTE pour couper le son
  - → L'icône 🕄 apparaît. La lecture continue sans le son

2 Pour restaurer le son, appuyez de nouveau sur MUTE ou réglez le volume avec VOL +.

 Vous pouvez aussi restaurer le son en activant MUSIC BROADCAST sur le Centre.

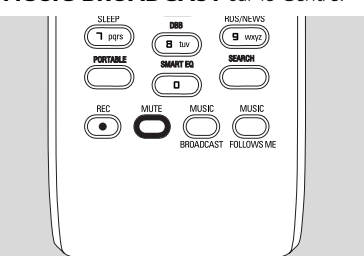

→ L'icône 💽 disparaît.

## 5.6 Contrôle du son

#### 5.6.1 Équilibreur

L'égaliseur vous permet de sélectionner des réglages sonores prédéfinis.

- Appuyez sur MENU pour accéder au MENU.
- 2 Utilisez les commandes de navigation ▲ ou ▼ et ▶ pour sélectionner Équilibreur

| 🞜 HD               | Ψ |
|--------------------|---|
| All tracks         |   |
| Equilibreur        | Þ |
| Créer une Liste    |   |
| Supprimer la piste |   |
| Réglages           | - |

- 3 Appuyez sur ▲ ou ▼ et ▶ pour sélectionner Rock, Pop (défaut), Jazz, Neutre, Techno, Classique or Graves / Aiguës
- ④ Appuyez sur OK (ou ►) pour confirmer.

#### Conseils utiles :

- Pour régler les basses et les aiguës :
- Appuyez sur **MENU** pour accéder au MENU
- Otilisez les commandes de navigation ▲ ou ▼ et ▶ pour sélectionner Réglages
- O Appuyez sur ▲ ou ▼ et ► pour sélectionner Graves / Aiguës
- ④ Appuyez sur ◀ / ► / ▲ / ▼ pour sélectionner vos options : Basses (+3 à -3), Aiguës (+3 à -3)

#### 5.6.2 Réglage des basses

Appuyez sur DBB (Dynamic Bass Boost) une fois ou plus pour sélectionner votre option : DBB OFF (par défaut), DBB 1, DBB 2 ou DBB 3

#### Conseils utiles :

Certains disques peuvent avoir été enregistrés \_ en haute modulation, ce qui provoque de la distorsion à volume élevé. Si c'est le cas, coupez le DBB ou réduisez le volume

93

### 5.6.3 Incredible surround

 Appuyez sur INCR. SURROUND une fois ou plus pour activer / désactiver l'effet surround (ou appuyez sur INCR. SURR. Sur la la télécommande unidirectionnelle)
 L'écran affiche IS ON ou IS OFF

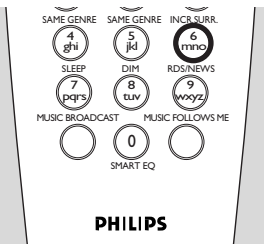

## 5.7 Réglage de l'affichage

Vous pouvez régler le rétro éclairage et le contraste de l'affichage.

• Appuyez sur **MENU** pour accéder au MENU

2 Utilisez les commandes de navigation ▲ ou ▼ et
 ▶ pour sélectionner Réglages

3 Appuyez sur ▲ ou ▼ et ► pour sélectionner Affichage

Appuyez sur < / ► / ▲ / ▼ pour sélectionner vos options:</p>

#### Rétro éclairage

Appuyez sur  $\blacktriangle$  ou  $\blacktriangledown$  et  $\blacktriangleright$  pour sélectionner On ou Off

#### Contraste :

Appuyez sur  $\blacktriangle$  ou  $\blacktriangledown$  pour augmenter ou diminuer le contraste

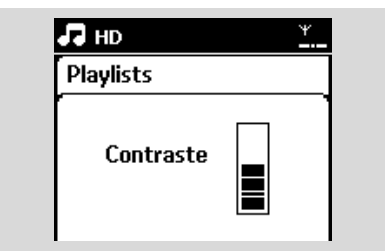

#### Conseils utiles :

 Vous pouvez aussi allumer / éteindre le rétro éclairage en appuyant sur DIM sur la télécommande unidirectionnelle

### 5.8 Sélectionner la langue

- Appuyez sur MENU pour accéder au MENU
- 2 Utilisez les commandes de navigation ▲ ou ▼ et
   ▶ pour sélectionner Réglages
- 3 Appuyez sur ▲ ou ▼ et ▶ pour sélectionner Langue
- ④ Appuyez sur ▲ ou ▼ et ▶ pour sélectionner parmi :English, Français, Español, Nederlands, Italiano or Deutsch

## 5.9 Veille

Vous pouvez programmer un certain délai après lequel le Centre ou la Station passeront en mode veille.

- Sur la télécommande, appuyez sur SLEEP plusieurs fois pour sélectionner le délai (en minutes) :
  - ➔ L'écran affiche successivement :Veille 15, 30, 45, 60, 90, 120, Off

→ L'écran affiche brièvement l'option

sélectionnée puis revient à son état initial. L'icône  $\boldsymbol{Z}^{\boldsymbol{z}}$  apparaît

| 🞜 HD |        | Ψ |  |
|------|--------|---|--|
|      |        |   |  |
|      | Veille |   |  |
|      | 15     |   |  |
|      |        |   |  |

- Pour voir le compte à rebours vers le mode veille, appuyez sur SLEEP de nouveau
- Pour désactiver le minuteur de veille, appuyez sur SLEEP plusieurs fois jusqu'à ce que Veille éteinte apparaisse
- Appuyez sur **STANDBY-ON/ ECO POWER**

pour mettre le système en veille (ou  $\bigcirc$  sur la télécommande)

## 5. Fonctions de base

## 5.10 Réglage de l'alarme

#### **IMPORTANT** !

Avant de régler l'alarme, assurez-vous que le réglage de l'horloge est correct.

#### 5.10.1 Régler l'heure de l'alarme

Accéder au menu de réglage de l'alarme
 a. Appuyez sur MENU

 b. Utilisez les commandes de navigation ▲ ou ▼ et ▶ pour sélectionner Réglages puis Alarme

#### Allumer l'alarme

- Appuyez sur ▲ ou ▼ et ▶ pour sélectionner Alarme activée/désactivée
- **b.** Appuyez sur  $\blacktriangle$  ou  $\blacktriangledown$  et  $\blacktriangleright$  pour sélectionner On
- → Alarme activée apparaît. L'icône I apparaît.

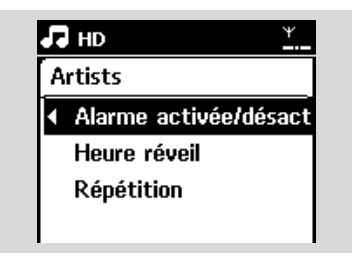

- Oans heure de l'alarme, régler l'heure de l'alarme a. Appuyez sur les commandes de navigation A
  - ou ▼ plusieurs fois pour régler l'heure puis les minutes
  - b. Appuyez sur OK pour confirmer.

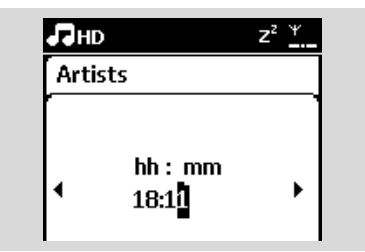

#### 5.10.2 Réglage du mode de repetition

- Pour régler le mode répétition de l'alarme.
   a. Dans le menu de réglage de l'alarme, appuyez
  - sur ▲ ou ▼ et ▶ pour sélectionner Répétition

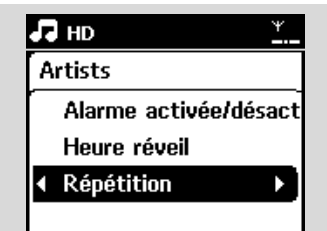

- Appuyez sur ▲ ou ▼ et ▶ pour sélectionner le mode de répétition désiré
- → Une fois: active l'alarme une fois seulement.
- Chaque jour: déclenche l'alarme chaque jour:

#### 5.10.3 Activer / désactiver l'alarme

#### Arrêter la sonnerie de l'alarme

- Lorsque vous entendez le son de l'alarme, appuyez sur une touche.
  - → La sonnerie de l'alarme s'arrête
  - → Les réglages de l'alarme restent inchangés

#### Activer / désactiver l'alarme

- Accéder au menu de réglage de l'alarme
  - a. Appuyez sur MENU
  - b. Utilisez les commandes de navigation ▲ ou ▼ et ▶ pour sélectionner Réglages puis Alarme
- Pour allumer / éteindre l'alarme
  - a. Appuyez sur ▲ ou ▼ et ▶ pour sélectionner Alarme activée/désactivée
  - Appuyez sur ▲ ou ▼ et ▶ pour sélectionner On ou Off

## 6.1 Jouer le disque dur (HD)

La musique est stockée sur le disque dur de 80 GB du Centre WAC7000. Toute la musique stockée peut être transférée et lue sur la Station, via le Wi-Fi.

Vérifiez que le Centre est programmé sur Station vérifiez aussi que le Centre est allumé ou en mode veille (voir 5. Fonctions de base)

Appuyez sur SOURCE une ou plusieurs fois pour sélectionner HD (ou appuyez sur HD sur la télécommande)

→ L'écran affiche HD et les catégories de votre collection musicale : Listes d'écoute, Artistes, Albums, Genres, Tous les titres.

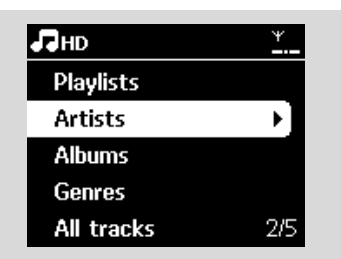

**Listes d'écoute:** collection de vos titres favoris triés par nom de liste d'écoute en ordre alphabétique

**Artistes:** collection d'albums triés par nom d'artiste en ordre alphabétique

Albums: collection d'albums triés par nom d'album en ordre alphabétique

Genres: collection d'albums triés par style musical

**Tous les titres:** titres triés par leur nom en ordre alphabétique

- 3 Appuyez sur les commandes de navigation ▲ ou
  - ullet et sur llet pour sélectionner votre option

- ④ Appuyez sur ▶II pour démarrer la lecture
- Appuyez sur >II sur le nom d'un artiste, d'un genre ou d'un album en surbrillance pour démarrer la lecture au début de la sélection
   L'écran de lecture affiche

#### en haut : HD

au milieu: le nom et quelques informations sur le titre en cours

en bas: la durée de lecture écoulée et la durée totale

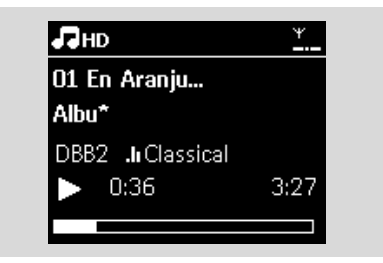

- S Pour faire une pause durant la lecture, appuyez sur ►II Appuyez de nouveau sur ce bouton pour reprendre la lecture.
- 6 Pour arrêter la lecture, appuyez sur STOP ■

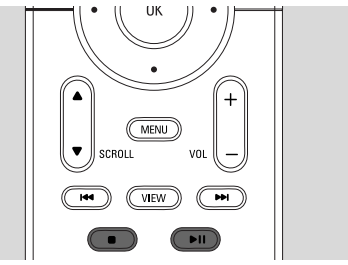

## 6.2 Sélectionner et chercher

#### 6.2.1 Sélectionner une autre option

- Si nécessaire, appuyez sur 
  plusieurs fois pour accéder aux précédentes listes d'options
- 2 Appuyez sur les commandes de navigatin ▲ ou
   ▼ plusieurs fois puis sur ▶ pour sélectionner l'option
- Si nécessaire, apyez sur VIEW pour revenir à l'écran de lecture

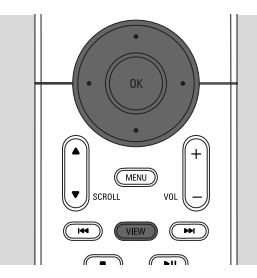

#### 6.2.2 Searching by keywords

Le mot-clé doit correspondre à la première lettre ou au premier mot de la piste que vous recherchez. Les mots-clés permettent de trouver rapidement tous les éléments correspondants (cette recherche tient compte des minuscules et des majuscules).

- Utilisez les commandes de navigation 
   ↓ ↓ ↓
   ↓ pour accéder à la liste des titres, albums, artistes ou listes d'écoute
- Appuyez sur SEARCH sur la télécommande
   Une zone de texte apparaît sur l'écran

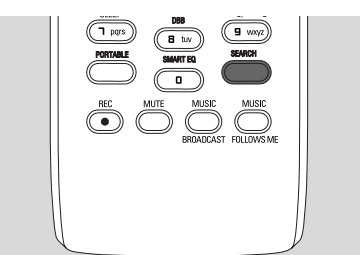

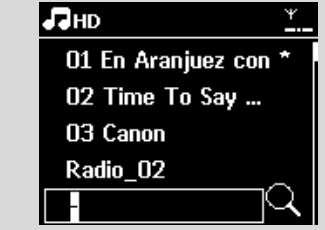

Utilisez les touches alphanumériques pour entrer les mots clés (maximum 8 caractères) (voir 4.4 Préparation : Utilisation des touches

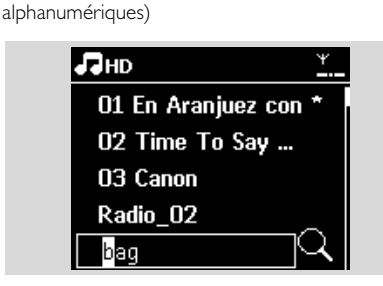

- Appuyez sur OK pour démarrer la recherche
  - L'écran affiche : Recherche ... La recherche commence au début de la liste d'options courante
  - Les éléments correspondants apparaissent au début de la liste
  - → Si aucun élément n'est trouvé, la liste reste inchangée. Recherche ... disparaît
- S Appuyez sur STOP pour arrêter la recherche

- La recherche s'arrête aussi lorsque :
   vous sélectionnez une autre source
   vous éteignez le système
- Si aucun élément correspondant n'est trouvé, appuyez sur l◄◀ ou ▶▶ l sur la télécommande pour trouver les éléments proches.
- En mode HD mode, veuillez accéder au second niveau (n'importe quel dossier) pour chercher.

## 6. HD

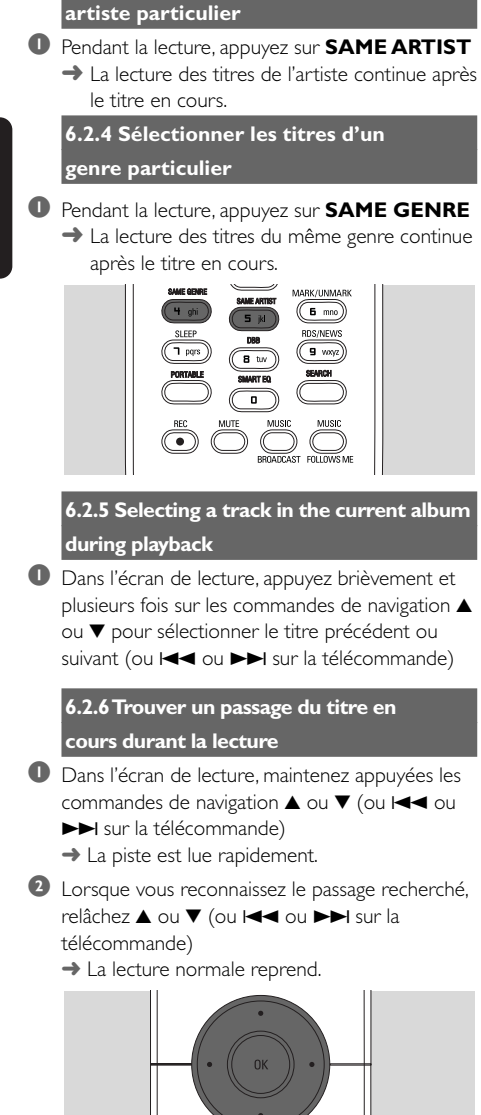

MENU

VIEW

6.2.3 Sélectionner les titres d'un

### 6.3 Différents modes de lecture : REPEAT, SHUFFLE

## — lit la piste courante en continu

 répète tous les titres (de l'artiste, du genre ou de l'album en cours)

- répète tous les titres (de l'artiste, du genre ou de l'album en cours) dans un ordre aléatoire
- Ies titres (de l'artiste, du genre ou de l'album en cours) sont lues dans un ordre aléatoire
- Pendant la lecture, appuyez une fois ou plus sur REPEAT et / ou SHUFFLE pour sélectionner les modes de lecture
- Pour revenir au mode normal de lecture, appuyez sur REPEAT et / ou SHUFFLE plusieurs fois juqu'à ce que les différents modes ne soient plus affichés

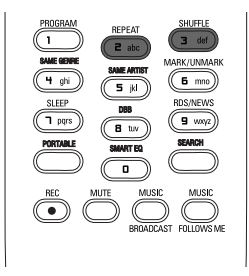

## 6.4 SMART EQUALIZER

Cette fonction vous permet d'écouter la musique du genre en cours avec les réglages sonores correspondants.

- Pendant la lecture, appuyez sur **SMART** EQUALIZER
  - → L'icône ♥ apparaît si SMART EQUALIZER est activé
- Pour désactiver SMART EQUALIZER, ajustez les réglages sonores (DBB, Incr. Surr. or Équilibreur)
   → L'icône ♥ disparaît

## 6.5 Constituer une collection musicale sur le Centre

Vous pouvez constituer une collection musicale sur le disque dur du Centre en enregistrant des CD, en important d'un PC et en enregistrant d'autres sources externes.

#### **IMPORTANT** !

- L'enregistrement n'est autorisé que s'il n'entre pas en contravention avec les lois sur la propriété intellectuelle ni avec les droits de toute autre partie.
- En ce qui concerne les CD codés avec des technologies de protection contre la copie utilisées par certaines compagnies, l'enregistrement sera restreint.
- Toute copie d'une oeuvre protégée par un droit d'auteur, ce incluant les programmes informatiques, les enregistrements d'images et de sons, peut être une contrefaçon d'un droit d'auteur et constituer un délit. Cet appareil ne doit pas être utilisé à cette fin.

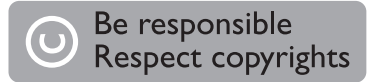

### 6.5.1 Enregistrer des CD

Avec votre Centre WAC7000, vous pouvez enregistrer des titres de vos CD et les stocker sur le disque dur du centre. Le service d'identification musicale Gracenote® permet à votre équipement de chercher des informations sur le CD (y compris album, artiste, genre, infos sur le morceau) dans sa base de données. Il permet aux titres enregistrés d'être correctement catégorisés (par exemple sous artistes, albums, genres ou tous les titres) et aussi fusionnés avec les titres existants sur le disque dur. Pour mettre à jour votre base de données du service d'identification musicale Gracenote®, voyez le manuel Connecter à votre PC.

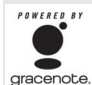

La technologie d'identification musicale et les données correspondantes sont fournies par Gracenote®. Gracenote® est gracenote, le standard de l'industrie en matière de

technologie d'identification musicale et de livraison du contenu correspondant. Pour plus

d'informations, visitez le site www.gracenote.com.

CD et données musicales correspondantes par Gracenote, Inc., copyright® 2000-2006 Gracenote. Logiciel Gracenote, copyright © 2000-2006 Gracenote. Ce produit et service peut disposer d'un ou plusieurs des brevets U.S. suivants : Brevets : #5.987.525; #6.061.680; #6.154.773, #6.161.132. #6,230,192, #6,230,207, #6,240,459, #6,330,593, et autres brevets délivrés ou en attente. Certains services sont fournis sous licence de Open Globe, Inc. aux U.S.A. Brevet : #6,304,523. Gracenote et d'identification musicale Gracenote sont des marques déposées de Gracenote. Le logo et le logotype de Gracenote, ainsi que le logo "Powered by Gracenote" sont des margues déposées de Gracenote.

#### Pour enregistrer d'un CD à vitesse accélérée (pour les CD audio, MP3/WMA) Insérez un CD dans le lecteur de CD du Centre,

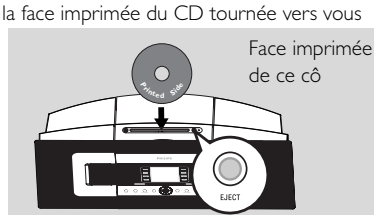

- → L'écran affiche : Lecture CD
- → Une liste des titres s'affiche. (S'il s'agit d'un CD MP3/WMA une liste des dossiers s'affiche.)
- Appuyez sur ▶ sur un dossier en surbrillance afin de voir la liste des titres).

# 6. HD

- Dans l'écran de la liste des titres, appuyez sur **RECORD** (ou appuyez sur **REC** sur la télécommande)
  - → Une liste des titres, avec des cases à cocher, apparaît

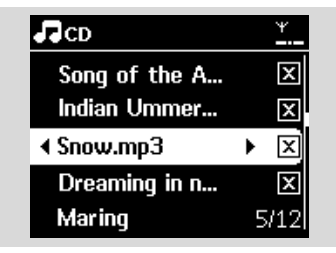

- Appuyez sur MARK-UNMARK pour sélectionner / désélectionner les titres devant être enregistrés
- Pour sélectionner / désélectionner tous les titres, maintenez appuyé MARK• UNMARK

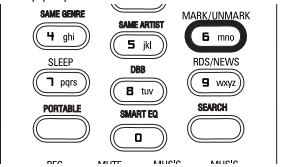

- Appuyez sur **RECORD** pour démarrer l'enregistrement
  - L'écran affiche CD-Rec et le nom de l'album en cours

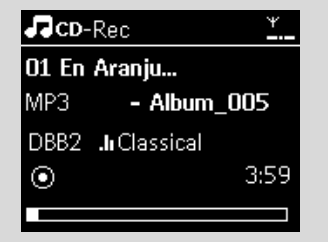

(un nom d'album par défaut, ex. Album\_001, est assigné si les informations sur le CD ne peuvent pas être trouvées dans la base de données du service d'identification musicale Gracenote® du Centre)

- Le Centre revient au mode CD lorsque l'enregistrement est terminé
- Pour enregistrer un autre CD, répétez les Étapes 1-5
- Pour arrêter l'enregistrement, appuyez sur STOP

### Conseils utiles :

Le Centre WAC7000 vous permet de trouver les dernières informations sur le CD par Internet, dans la base de données du service d'identification musicale Gracenote®, si ces informations ne se trouvent pas dans la base de données du service d'identification musicale Gracenote® intégrée. Voir Informations Gracenote sur les CD Pour mettre à jour la base de données d'identification musicale Gracenote.

## Pour enregistrer un CD pendant la lecture (pour les CD audio uniquement)

- Pendant la lecture, appuyez sur RECORD
  - L'enregistrement et la lecture commencent à partir du titre courant
  - L'écran affiche CD-Rec et le nom de l'album en cours

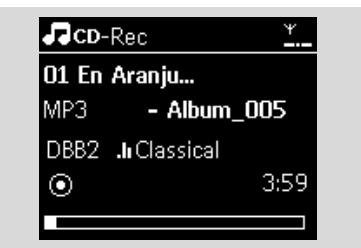

#### ou

- Suivez les Étapes 1-4 sous Enregistrer un CD à vitesse accélérée
- 2 Changer la vitesse d'enregistrement :
  - a. Appuyez sur MENU
  - b. Utilisez les commandes de navigation ▲ ou ▼ et ▶ pour accéder au menu des réglages
  - c. Appuyez sur ▲ ou ▼ et ▶ pour sélectionner Vitesse enreg.
  - **d.** Appuyez sur ▲ ou ▼ et ▶ pour sélectionner Vitesse normale
- Appuyez sur **RECORD** pour démarrer l'enregistrement

#### **Conseils utiles :**

- Un certain temps est nécessaire pour convertir la musique des CD en fichiers MP3.
- Si une panne de courant survient durant la conversion, les titres non convertis seront perdus. Mettez toujours le système en mode d'économies d'énergie avant de débrancher le cordon d'alimentation (voir 5. Fonctions de base)

100

#### Pour retrouver vos titres enregistrés

Vous pouvez retrouver et lire vos titres enregistrés dans Albums

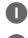

Sélectionnez source HD

- 2 Dans Albums, utilisez les commandes de
  - navigation ▲ ou ▼ et ▶ pour accéder à l'album des titres enregistrés
  - Seules les titres intégralement enregistrés peuvent être trouvés sur le disque dur du Centre

#### Conseils utiles :

 Les titres enregistrés sont convertis en fichiers MP3 au débit par défaut de128kbps (qualité proche du CD). Pour une meilleure qualité, vous pouvez sélectionner un débit plus élevé.

Accédez au menu Qualité enreg.,

- a. Appuyez sur MENU
- b. Utilisez les commandes de navigation ▲ ou ▼ et ▶ pour accéder au menu des réglages
- c. Appuyez sur ▲ ou ▼ et ▶ pour sélectionner Qualité enreg.
- 2 Appuyez sur ▲ ou ▼ et ► pour sélectionner parmi 128kbps,160kbps, 192kbps, 256kbps, 320kbps.
  - Pour éditer les informations sur les titres. installez le logiciel fourni Gestionnaire Sans Fil de Périphériques Audio (Wireless Audio Device Manager - WADM) sur votre PC. Pour plus de détails, voyez le manuel Connect to your PC.

#### 6.5.2 Importer d'un PC

Le Gestionnaire Sans Fil de Périphériques Audio (WADM) inclus dans le CD d'installation pour PC fourni vous aide à organiser vos fichiers audio sur votre PC et à les importer dans le Centre WAC7000. Pour plus de détails, voyez le manuel Connecter à votre PC.

#### 6.5.3 Enregistrer la radio ou une source externe

La durée maximum pour des enregistrements de la radio ou d'une source externe est de 3 heures.

- En mode Radio, choisissez votre station (Voir 8.1 Tuner, régler les stations radio). En mode AUX, démarrez la lecture de la source externe (voir AUX)
- 2 Appuyez sur RECORD

L'enregistrement démarre

#### 3 Appuyez sur **STOP/** ■ pour arrêter l'enregistrement

→ L'enregistrement sera sauvegardé dans un fichier sous RADIO ou AUX dans Albums. Un nom de fichier est généré, ex. Radio\_xx, or Aux\_xx (où xx est un nombre)

## 6.6 Création d'une liste d'écoute : collection personnalisée de votre musique favorite

Vous pouvez créer jusqu'à 99 listes d'écoute constituées de vos titres favoris sur le disque dur du Centre.

- Appuyez sur MENU pour accéder au MENU
- 2 Appuyez sur ▲ ou ▼ et ▶ pour sélectionner Créer une Liste
  - → Une nouvelle liste d'écoute est créée (un nom d'album par défaut, ex. Playlist\_001, est assigné)
  - → L'écran affiche : Liste d'écoute créée. Pour ajouter des titres, sélectionnez Ajouter à la playlist.

| 🞜 HD             | Ψ |
|------------------|---|
| Artists          |   |
| Équilibreur      |   |
| Réglages         |   |
| Créer une Liste  |   |
| Gestion Stations | • |

- 3 Utilisez les commandes de navigation ◀ / ► / ▲ / ▼ pour mettre le titre souhaité en surbrillance
  - (voir 6.2 Sélectionner et chercher)
- Sélectionner Ajouter à la playlist,
  - a. Appuyez sur **MENU** pour accéder au MENU
  - **b.** Appuyez sur ▲ ou ▼ et ▶ pour sélectionner Ajouter à la playlist
  - → Les listes d'écoute s'affichent
- 5 Appuyez sur ▲ ou ▼ et ▶ pour sélectionner la liste d'écoute souhaitée
  - → L'écran affiche :Titre(x) ajouter à la playlist
- 6 Répétez les étapes 3 à 5 pour sélectionner et stocker tous les titres souhaités

# 6.7 Supprimer une liste d'écoute, un album ou un titre

- Utilisez les commandes de navigation 
   ↓ ↓ ↓
   ↓ pour accéder à une catégorie (Liste d'écoute, artistes, albums, genres, tous les titres)
- 2 Si nécessaire, Appuyez sur ▲ ou ▼ et ► une fois ou plus pour accéder à la liste d'albums / titres
- Sélectionnez Suppr. liste, Supprimer l'album ou Supprimer la piste :
  - a. Appuyez sur MENU
  - b. Utilisez les commandes de navigation ▲ ou ▼ et ▶ pour sélectionner Suppr. liste, Supprimer l'album ou Supprimer la piste
- ④ Appuyez sur ► pour sélectionner Oui

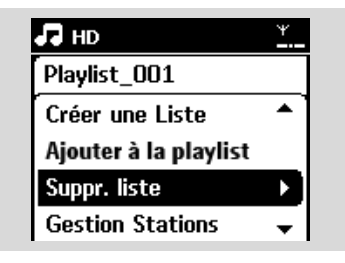

## 6.8 Voir les informations sur un titre

Appuyez sur VIEW sur la télécommande pour accéder à l'écran de lecture.

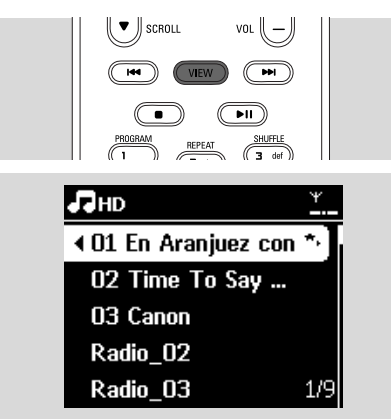

#### 2 Appuyez sur ►

→ L'écran affiche les informations sur le titre (ex. nom du titre, nom et taille du fichier, débit binaire des fichiers mp3/wma)

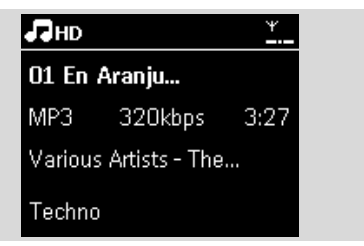

Appuyez sur VIEW une fois ou plus pour revenir à l'écran de lecture

# 6.9 Sauvegardez votre musique sur votre PC

Le Wireless Audio Device Manager (WADM) inclus dans le CD d'installation pour PC fourni vous aide à sauvegarder le contenu de votre disque dur sur votre PC. Par la suite, les fichiers sauvegardés sur le PC peuvent être restaurées sur le Centre si les fichiers du disque dur sont perdus ou corrompus. Pour plus de détails, voyez le manuel Connecter à votre PC.

#### 6.10 Déplacer la lecture de la musique entre le Centre et les Stations

Vous pouvez connecter jusqu'à 5 stations au Centre par le réseau Wi-Fi. La lecture de la musique peut être déplacée entre le Centre et les Stations par Wi-Fi. Votre famille et vous-même pourront apprécier et partager aisément la musique, même dans différents endroits de votre domicile.

### 6.10.1 MUSIC FOLLOWS ME

Lorsque vous vous déplacez dans votre maison, laissez la musique vous suivre entre le Centre et la Station ou entre Station et Station.

## Sur l'unité source (Centre ou Station), où la musique est en train de jouer :

Sur la source HD, sélectionnez et lisez l'album ou la liste d'écoute que vous souhaitez jouer sur l'unité de destination (voir 6.2 Jouer disque dur (HD), Sélectionner et chercher)

#### **Conseils utiles :**

- Appuyez sur II pour interrompre la lecture si vous voulez poursuivre la lecture à partir du point où elle s'est arrêtée sur l'unité de destination.
- Les modes de lecture sélectionnés (ex Le L' resteront sur l'unité de destination (voir 6.3 Differents modes de lecture : REPEAT, SHUFFLE)

Appuyez sur MUSIC FOLLOWS ME pour activer

→ L'icône 🖻 s'affiche

#### **Conseils utiles :**

- MUSIC FOLLOWS ME sera automatiquement désactivé si vous n'activez pas MUSIC FOLLOWS ME sur l'unité de destination dans un délai de 5 minutes
- Pour désactiver MUSIC FOLLOWS ME, appuyez sur MUSIC FOLLOWS ME de nouveau ou appuyez sur d'autres touches de fonction (ex. SLEEP ou ◀ / ▶ / ▲ / ▼)

#### Sur l'unité de destination (Centre ou Station), où la musique va continuer de jouer :

Vérifiez que l'unité de destination est allumée ou déjà en mode veille

#### Appuyez sur MUSIC FOLLOWS ME

- La lecture de la musique sélectionnée s'arrête sur l'unité source et continue sur l'unité de destination.
- → L'icône 🖻 disparaît

Our arrêter MUSIC FOLLOWS ME, appuyez sur STOP I sur l'unité de destination.

#### Conseils utiles :

Après aoir activé MUSIC FOLLOWS ME sur l'unité de destination :

- assurez-vous que l'unité source est allumée ou déjà en mode veille.
- vous pouvez sélectionner d'autres titres ou une autre source pour la lecture.

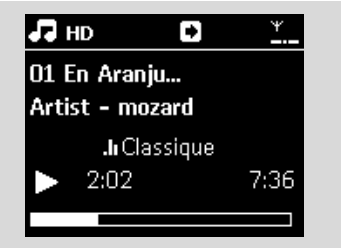

#### 6.10.2 MUSIC BROADCAST

MUSIC BROADCAST vous permet de diffuser la musique du Centre vers la (les) Station(s).

#### Sur la (les) Station(s)

• Vérifiez que la Station est allumée ou déjà en mode veille (Voir **5. Fonctions de base**)

#### Sur le Centre

Sur source HD, sélectionnez et lisez l'album ou la liste d'écoute que vous souhaitez diffuser vers les Stations (voir 6.2 Jouer le disque dur (HD), Sélectionner et chercher)

Appuyez sur MUSIC BROADCAST pour activer

→ L'icône → apparaît sur le Centre et les Stations. Un compte à rebours de 5 secondes commence

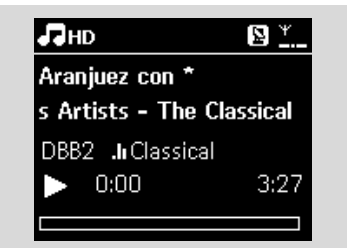

Sur le centre et les Stations: La musique sélectionnée commence à jouer simultanément après le compte à rebours de 5 secondes.

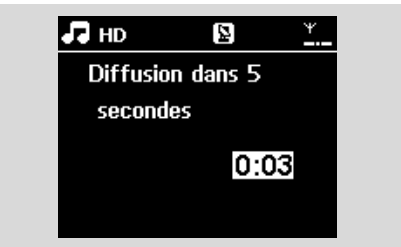

 Pour arrêter MUSIC BROADCAST, appuyez sur STOP 
 sur le Centre

#### **Conseils utiles :**

 Pour sortir de MUSIC BROADCAST sur une Station, appuyez sur STOP ■ sur la Station. Pour reprendre la diffusion de musique sur la station, appuyez sur STOP ■ sur le Centre puis activez MUSIC BROADCAST de nouveau sur le centre.

## 6. HD

 MUSIC BROADCAST s'arrêtera aussi lorsque :
 le Centre est mis en mode veille ou en mode économies d'énergie ;

 l'album ou la liste d'écoute sélectionné est terminé.

6.11 Voir les informations du système

Sélectionnez Informations sur le Centre ou la Station

- a. Appuyez sur MENU pour accéder au MENU
- Appuyez sur les commandes de navigation ▲ ou ▼ et ▶ pour accéder au menu des informations
- ➔ L'écran affiche : Système, Wi-Fi et Ethernet

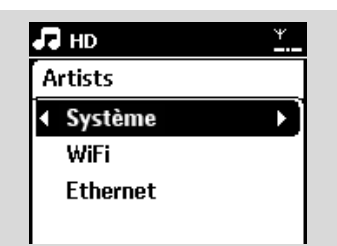

- 0
- 2 Appuyez sur les commandes de navigation ▲ ou
   ▼ et ► pour sélectionner Système
  - Les informations suivantes s'affichent sur l'écran : nom du Centre ou de la Station, version du microprogramme et espace libre sur le disque dur (seulement pour le Centre)

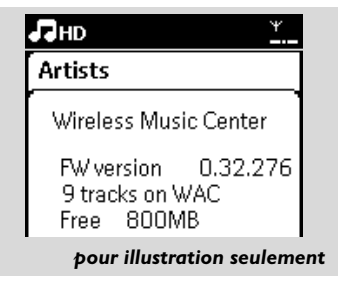

# 6.12 Modification d'informations relatives à une pist

Vous pouvez modifier le titre de la piste, le nom de l'album, etc. sur le Centre à l'aide de la télécommande à une voie

- Appuyez sur SOURCE pour sélectionner HD
- 2 Appuyez sur ▲ ou ▼ et ► pour sélectionner la piste à renomme
- Appuyez sur MENU

→ Le message **"Edit"** (Modifier) apparaît sur l'afficheur LCD.

④ Appuyez sur ▲ ou ▼ et ► pour sélectionner Edit (Modifier)

Vous pouvez dès maintenant éditer les informations sur la piste en suivant l'ordre cidessous : Modifier le titre de la piste → Modifier le nom de l'artiste → Modifier le nom de l'album → Modifier le nom du genre

- ightarrow Modifier le nom du genre
- Appuyez sur les touches suivantes de la télécommande pour modifier les informations sur la pist

| Touches<br>alphanu<br>mériques | Permet de saisir du texte à la position actuelle.                                                                                                    |  |  |  |  |  |  |  |
|--------------------------------|----------------------------------------------------------------------------------------------------|--|--|--|--|--|--|--|
| •                              | Déplace la sélection vers la<br>position d'édition précédente. Si<br>la sélection est déjà placée à<br>l'extrême gauche, appuyez sur<br>cette touche pour revenir à<br>l'écran précéd |  |  |  |  |  |  |  |
| •                              | Déplace la sélection vers la<br>position d'édition suivant                                                                                                    |  |  |  |  |  |  |  |
| ₩                              | PAppuyez brièvement sur cette<br>touche pour effacer le texte<br>sélectionné ; maintenez-la<br>enfoncée pour effacer tout le<br>texte                                                 |  |  |  |  |  |  |  |
| ОК                             | Permet de confirmer le texte et d'accéder à l'écran suivant.                                                                                                    |  |  |  |  |  |  |  |

One fois le nom du genre modifié, le message "Updating..." (Mise à jour) apparaît sur l'afficheur LCD, puis le message "Update success" (Mise à jour terminée) (en cas de succès) ou "System busy, please edit later" (Système occupé. Réessayez plus tard) (en cas d'éch

#### Conseil :

- Si vous n'appuyez sur aucune touche pendant 60 secondes, l'écran d'édition disparaît sans enregistrer les changements.
- Une chaîne d'édition ne peut dépasser 21 caractèr
- Si les pistes enregistrées ne sont pas reconnues (reportez-vous au manuel d'utilisation section 6.5.1 Enregistrement à partir d'un CD), le message "Album name: xxx, to rename, refer to manual." (Nom de l'album : xxx, pour le renommer, reportez-vous au manuel) s'affiche. Suivez les étapes ci-dessus pour modifier les informations sur la piste.
- Vous pouvez également modifier le nom de l'album/des listes de lecture lorsque vous parcourez cette liste :
  - a. Appuyez sur SOURCE pour sélectionner HD.
  - Appuyez sur ▲ ou ▼ et ▶ pour sélectionner l'album ou la liste de lecture
  - Suivez les étapes 3 à 6 décrites ci-dessus pour modifier le nom de l'album/de la liste de lecture.

Une fois le nom modifié, toutes les pistes de l'album/la liste de lecture porteront le nouveau nom

 Vous pouvez également utiliser la touche ▲ ou
 ▼ du Centre ou de la télécommande pour saisir du texte :

| <b></b> | Appuyez brièvement sur cette<br>touche pour passer au caractère<br>précédent ; maintenez-la enfoncée<br>pour faire défiler rapidement la<br>liste de caractère |
|---------|----------------------------------------------------------------------------------------------------|
| •       | Appuyez brièvement sur cette<br>touche pour passer au caractère<br>suivant ; maintenez-la enfoncée<br>pour faire défiler rapidement la liste<br>de caractère   |

## 7.CD (seulement sur le Centre)

### 7.1 Lecture des disques

Sur ce système, vous pouvez jouer les formats suivants :

- tous les CD audio pré-enregistrés (CDDA)
- tous les CD-R et CD-RW audio finalisés (CD 12 et 8 cm, 185 ou 200 MB)
- CD MP3/WMA (CD-R / CD-RW avec fichiers MP3 / WMA)

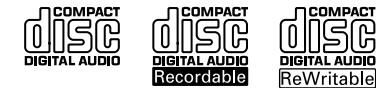

#### IMPORTANT !

 Ce système est concu pour des disques normaux. Par conséquent, n'utilisez aucun accessoire tel qu'anneau de stabilisation de disque, feuilles de traitement de disques, etc.

#### Á propos de MP3 / WMA

La technologie de comappuyez surion musicale MP3 (MPEG1 Audio Layer 3) et WMA (Windows Media Audio) reduit considérablement les données numériques d'un CD audio tout en conservant la qualit "e du son.

Windows Media Audio® est une marque déposée de Microsoft Corporation.

#### Formats: compatibles :

- Disques au format ISO9660, Joliet, UDF (créés sur Adaptec Direct CD v5.0 et Nero Burning ROM UDF v5.5) et CD multi-session.
   MP3 bit rate (data rate): 32-320 Kbps and variable bit rate.
- Débit binaire MP3 (débit des données): 32-320 Kbps et débit binaire variable.
- CD-R / CD-RW 12 cm, 650 et 700 Mb
- Imbrication des dossiers jusqu'à un maximum de 8 niveaux
- WMA v9 ou antérieur (max. 192 Kbps cbr)

## Le système n'est pas compatible avec les formats suivants :

- Albums vides : un album vide ne contient aucun fichier MP3 / WMA et donc ne s'affichera pas sur l'écran.
- Les formats de fichiers non supportés sont sautés. Cela signifie par exemple que les documents Word ou les fichiers MP3 avec extensions .doc et .dlf sont ignorés et ne seront pas lus.
- Fichiers WMA protégés DRM
- Fichiers WMA au format LossLess ou VBR

#### **Conseils utiles :**

- Assurez-vous que les fichiers MP3 se terminent bien par une extension .mp3 et les fichiers WMA par une extension WMA.
- Pour les fichiers WMA protégés DRM, utilisez Windows Media Player 10 (ou plus récent) pour graver / convertir. Visitez le site www.microsoft.com pour plus de détails concernant Windows Media Player et WM DRM (Windows Media Digital Rights Management).

### 7.2 Lire des disques

- Insérez un CD dans le lecteur de CD du Centre, la face imprimée du CD tournée vers vous
  - → L'écran affiche : Lecture CD
  - CD Audio: la liste des titres s'affiche (les informations sur les titres s'afficheront si elles sont disponibles dans la base de données du service d'identification musicale de Gracenote)
  - → CD MP3/WMA: la liste des albums s'affiche

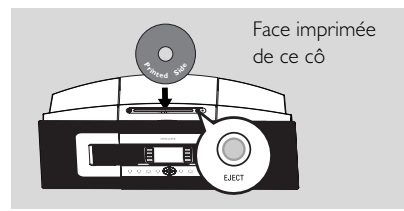

#### Conseils utiles :

- "Autres" s'affiche si vous n'avez pas organisé vos fichiers MP3 / WMA en albums sur votre disque.
- "CDDA" s'affiche si le disque contient à la fois des pistes CD audio et des fichiers MP3 / WMA.
- "Toutes les pistes" s'affiche pour un CD MP3/WMA
- 2 Appuyez sur les commandes de navigation ▲ ou
   ▼ et sur ▶ pour sélectionner votre option
- 3 Appuyez sur ▶ II pour démarrer la lecture
- CD MP3/WMA: Appuyez sur ▶ II sur un album en surbrillance pour démarrer sa lecture
- CD MP3/WMA: Appuyez sur 
   II sur Toutes les pistes pour démarrer la lecture de toutes les pistes du disque

Pour interrompre la lecture, appuyez sur Pour redémarrer la lecture, appuyez de nouveau sur ce bouton

- 9 Pour arrêter la lecture, appuyez sur STOP
- 6 Pour éjecter le disque, appuyez sur EJECT sur le Centre

## 7.3 Sélectionner et chercher

#### 7.3.1 Sélectionner une autre option

- Si nécessaire, appuyez sur 
  plusieurs fois pour accéder aux précédentes listes d'options
- 2 Appuyez sur les commandes de navigatin ▲ ou
   ▼ et ► plusieurs fois pour sélectionner l'option
- Si nécessaire, appuyez sur VIEW pour revenir à l'écran de lecture

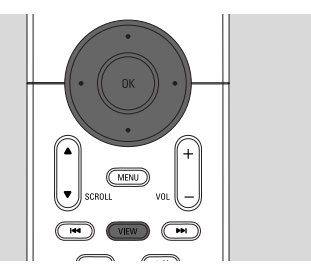

### 7.3.2 Recherche par mot-clé

Le mot-clé doit correspondre à la première lettre ou au premier mot de la piste que vous recherchez. Les mots-clés permettent de trouver rapidement tous les éléments correspondants (cette recherche tient compte des minuscules et des majuscules).

- Utilisez les commandes de navigation < ↓ > ↓ ▲ ↓
   pour accéder à la liste d'options désirées sous titres, albums, artistes ou listes d'écoute
- Appuyez sur SEARCH sur la télécommande
   Une zone de texte apparaît sur l'écran

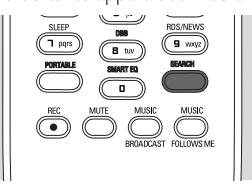

- Utilisez les touches alphanumériques pour entrer les mots clés (maximum 8 caractères) (voir 4.4 Préparation: Utilisation des touches alphanumériques)
- Appuyez sur **OK** pour démarrer la recherche
  - → L'écran affiche : Recherche ... La recherche commence au début de la liste d'options courante
  - Les éléments correspondants apparaissent au début de la liste
  - Si aucun élément n'est trouvé, la liste reste inchangée. Recherche ... disparaît
- S Appuyez sur STOP pour arrêter la recherche

## 7. CD (seulement sur le Centre)

#### Conseils utiles :

- s'arrêtera aussi lorsque :
  - vous sélectionnez une autre source
  - vous éteignez le système
- Si aucun élément correspondant n'est trouvé, appuyez sur I ◄◄ ou ►►I sur la télécommande pour trouver les éléments proches.

### 7.3.3 Sélectionner un titre d'un album en cours de lecture

■ Dans l'écran de lecture, appuyez brièvement et plusieurs fois sur les commandes de navigation ▲ ou ▼ pour sélectionner le titre précédent ou suivant (ou I◄◄ ou ►►I sur la télécommande)

## 7.3.4 Trouver un passage du titre en cours durant la lecture

- Dans l'écran de lecture, maintenez appuyées les commandes de navigation ▲ ou ▼ (ou I◄◀ or ►►) sur la télécommande)
   → Le HD lit à vitesse accélérée
- 2 Lorsque vous reconnaissez le passage recherché, relâchez ▲ ou ▼ (ou I◄◄ or ►►I sur la télécommande)
   → La lecture normale reprend.

## 7.4 Différents modes de lecture : REPEAT, SHUFFLE

- III lit la piste courante en continu
- répète tous les titres (de l'artiste, du genre ou de l'album en cours)
- genre ou de l'album en cours)
- es titres (de l'artiste, du genre ou de l'album en cours) sont lues dans un ordre aléatoire
- Pendant la lecture, appuyez une fois ou plus sur REPEAT et / ou SHUFFLE pour sélectionner les modes de lecture
- Pour revenir au mode normal de lecture, appuyez sur REPEAT et / ou SHUFFLE plusieurs fois juqu'à ce que les différents modes ne soient plus affichés

| PROGRAM<br>1<br>SAME GRAVE<br>4 ghi<br>5<br>SLEEP<br>1 pars<br>8 | EAT<br>abc<br>ARTIST<br>jil<br>B<br>RUS,NEWS<br>B<br>W<br>S<br>W<br>S<br>S<br>S<br>S<br>S<br>S<br>S<br>S<br>S<br>S<br>S<br>S<br>S |
|------------------------------------------------------------------|----------------------------------------------------------------------------------------------------|
|------------------------------------------------------------------|----------------------------------------------------------------------------------------------------|

# 7.5 Voir les informations sur un titre

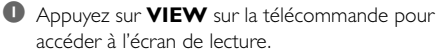

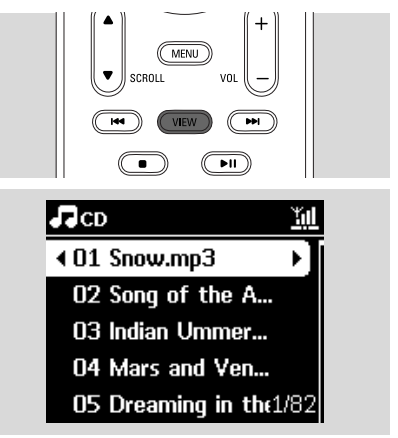

#### 2 Appuyez sur ▶

 L'écran affiche les informations sur le titre (ex. nom du titre, nom et taille du fichier, débit binaire des fichiers mp3/wma)

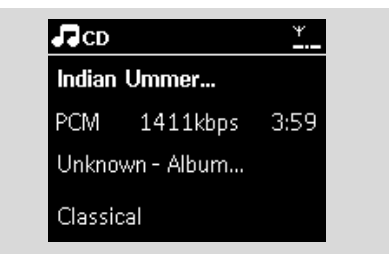

Appuyez sur VIEW une fois ou plus pour revenir à l'écran de lecture.

### 8.1 Réglage des stations radio

- Connectez l'antenne FM filaire fournie au Centre et à la Station (voir 3. Installation)
- Vérifiez que la Station est allumée ou déjà en mode veille (Voir 5. Fonctions de base).
- Appuyez sur SOURCE une ou plusieurs fois pour sélectionner Radio
  - L'écran de lecture apparaît. L'écran affiche :, la fréquence de la station et un numéro de présélection (s'il est programmé)
- ④ Maintenez appuyé ▲ ou ▼ jusqu'à ce que la fréquence affichée à l'écran commence à changer

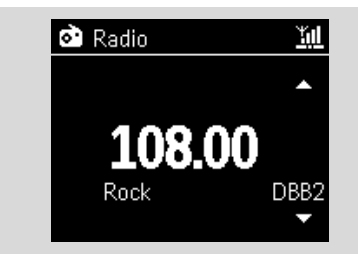

- La radio cherche automatiquement une station dont la réception est satisfaisante. L'écran affiche Auto search durant la recherche automatique
- → Si la station est recue en stéréo, 🕪 s'affiche
- → Lorsque vous recevez une station RDS, s'affiche

Répétez l'étape 3 si nécessaire, jusqu'à ce que vous trouviez la station radio souhaitée

Pour régler une station dont la réception est

faible, appuyez sur ▲ ou ▼ plusieurs fois brièvement jusqu'à ce qu'une réception satisfaisante soit détectée

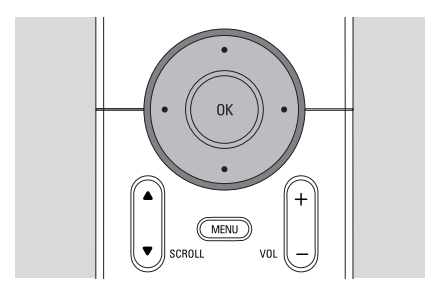

## 8.2 Stockage des stations radio préréglées

Vous pouvez mémoriser jusqu'à 60 stations radio.

# 8.2.1 Autostore : programmation automatique

Autostore commence automatiquement à stocker les stations radio à partir du préréglage 1. Les stations disponibles sont stockées dans l'ordre de leurs fréquences : les stations RDS suivies des stations FM. Un maximum de 10 stations RDS sont stockées (préréglages 01 à 10).

- Pour sélectionner Mémo Auto Station,
  - a. Appuyez sur MENU
  - b. Utilisez les commandes de navigation ▲ ou ▼ et ▶ pour sélectionner Mémo Auto Station
  - → L'écran affiche : Mémo Auto/Patienter...
  - Lorsque toutes les stations disponibles ont été stockées, la première station préréglée en mémoire commence à jouer automatiquement

#### 8.2.2 Programmation manuelle

- Réglez-vous sur votre station favorite (voir 8.1 Réglage des stations radio)
- Appuyez sur **PROGRAMME** sur la télécommande
  - → L'écran affiche ce qui suit :

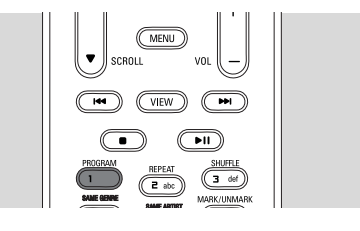

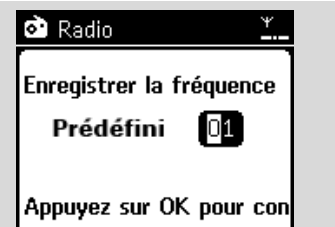

## 8. Radio FM

Appuyez sur OK

Ē

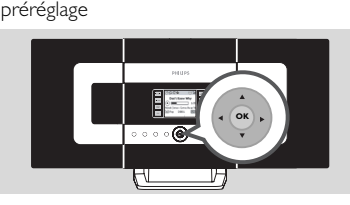

3 Sur le Centre ou la Station, appuyez sur ▲ ou ▼ ou sur les touches alphanumériques (0-9) pour sélectionner le préréglage que vous souhaitez.

La station en cours est stockée dans ce

#### 8.2.3 Pour écouter une station préréglée

- 2 Utilisez les touches de navigation ▲ ou ▼ et ▶ pour sélectionner la station souhaitée

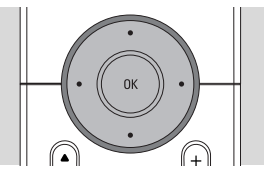

## 8.3 RDS

RDS (Radio Data System) est un système

permettant aux stations FM d'envoyer des informations supplémentaires avec le signal radio FM

- Réglez-vous sur votre station RDS favorite (voir 8.2.1 Autostore : programmation automatique)
  - Les informations suivantes s'affichent sur l'écran (si disponibles) :
  - nom de la station radio
  - fréquence
  - type de programme (par exemple : Infos, musique Pop)

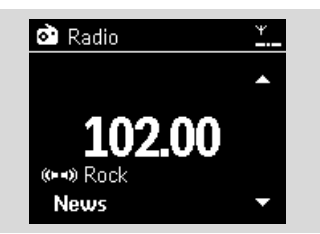

texte radio RDS

## 8.4 **NEWS**

Vous pouvez activer NEWS tout en écoutant une source HD, CD, USB, UPnP,AUX ou PORTABLE sur le WACS7000. Le système se règle sur une station d'informations si les signaux correspondants sont recus d'une station RDS.

#### 8.4.1 Activer NEWS

Durant la lecture d'une source HD, CD, USB, UPnP, AUX ou PORTABLE ,appuyez sur RDS/NEWS sur la télécommande

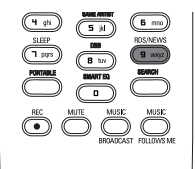

- L'icône apparaît et NEWS ON s'affiche brièvement
- La lecture continue pendant que le système balaye les 10 premières stations préréglées
- Lorsqu'une émission d'informations est détecté, le système bascule sur cette station. L'icône oc clignote

#### **Conseils utiles :**

- Assurez-vous d'avoir stocké des stations RDS dans les 10 premiers prérglages (voir 8.2.1 Autostore: programmation automatique).
- Si aucune émission d'informations n'est détectée durant le balayage, l'icône disparaît et NO RDS NEWS s'affiche.

#### 8.4.2 Désactiver NEWS

- Appuyez de nouveau sur RDS/NEWS sur la télécommande.
- Passez le système sur source Radio
  - L'icône disparaît et NEWS OFF s'affiche brièvement

110

### 9.1 UPnP (Plug and Play Universel)

UPnP est une norme aui connecte plusieurs périphériques entre eux et leur permet de travailler uniformément les uns avec les autres. Pour les utilisateurs familiers des périphériques compatibles UPnP, le WACS7000 apporte des avantages supplémentaires enrichissant l'expérience de la musique sans fil en continu. Les utilisateurs moins familiers des périphériques compatibles UPnP peuvent visiter www.upnp.org pour plus de détails.

### 9.1.1 Á propos d'UPnP\*

En plus de la collection musicale du Centre, un périphérique compatible UPnP peut aussi servir de collection musicale.

La collection musicale du périphérique UPnP peut être lue sur le Centre ou la Station, sans fil ou grâce à un câble Ethernet (fourni).

#### Vous pouvez aussi lire la collection musicale du Centre sur le périphérique UPnP.

De cette manière, vous élargissez votre réseau musical. \*Universal Plug and Play (UPnP™) repose sur des technologies standard de réseaux et fournit des protocoles normalisés pour une large gamme d'appareils pour la maison et les petites entreprises. Il permet une interopérabilité aisée de tous les appareils disposant de technologies de réseau.

### 9.1.2 Á propos des équipements compatibles UpnP

Un appareil UPnP peut être un PC ou d'autres périphériques disposant d'un logiciel UPnP. Pour utiliser un périphérique UPnP avec le Centre ou la Station :

Connectez le Centre ou la Station au réseau du périphérique UPnP (voir 9.2 Connecter un périphérique UPnP)

2 Pour lire la collection musicale de votre périphérique UPnP sur le Centre ou la Station. vérifiez que le logiciel du serveur UPnP est correctement installé et activé sur le périphérique (ex. Philips Media Manager dans le CD d'installation pour PC fourni, Window Media Connect®)

Pour jouer la collection musicale du Centre sur le périphérique UPnP, vérifiez que celui-ci est capable de recevoir de la musique d'autres appareils compatibles UPnP

## 9.2 Connexion au périphérique **UPnP**

Lorsque vous vous connectez au réseau du périphérique UPnP, vous disposez des options suivantes :

- Connexion sans fil ou par un câble Ethernet

2 Connexion sans fil ou par un câble Ethernet Pour plus d'informations sur la connexion, voir 11. Connexion à un réseau Wi-Fi externe et Connexion à un réseau câblé externe dans le chapitre Configuration réseau.

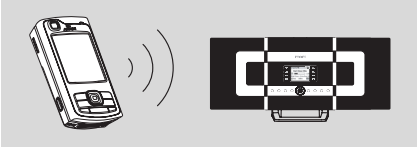

#### Important:

Il peut être plus long de connecter d'autres clients UPnP au Philips Wireless Music Center que de connecter une Philips Wireless Music Station au Philips Wireless Music Center.

## 9.3 Lecture UPnP

#### Important:

En mode UPnP du WACS7000. vous bouvez seulement transmettre de la musique aux formats MP3 ou WMA.Vous ne pouvez pas transmettre des vidéos ou des images.

Pendant la lecture UPnP certaines caractéristiques de lecture du réseau Wi-Fi seront indisponibles sur le Centre, y compris Music Broadcast, Music Follows Me, même artiste, même genre, création / suppression d'une liste d'écoute et enregistrement.

### 9.3.1 Lire de la musique du périphérique UpnP

Vérifiez que le périphérique UPnP est allumé

 Pendant la lecture UPnP, désactivez le pare-feu ("firewall") de votre PC compatible UPnP.

Vérifiez que le Centre ou la Station sont connectés au réseau du périphérique UPnP (voir 11.5 Voir état connexions dans le chapitre Configuration réseau)

## 9. UPnP

- Français
- 3 Sur la télécommande du Centre ou de la Station, appuyez sur SOURCE pour sélectionner le mode UPnP
  - L'écran affiche une liste des périphériques UPnP connectés (jusqu'à 4 périphériques).
  - Serveur non trouvé apparaît s'il n'y a pas de périphérique UPnP sur le réseau

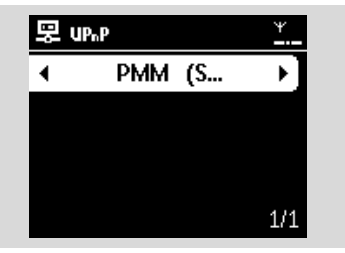

#### Important:

- Veuillez rafraîchir le mode UPnP du Centre en sélectionnant un autre mode (touche SOURCE), si vous ne pouvez pas trouver le serveur UPnP de votre choix sur le réseau.
- Utilisez les commandes de navigation ▲ ou ▼ et
   pour sélectionner le périphérique UPnP de votre choix
  - La collection musicale du périphérique UPnP apparaît sur le Centre ou sur la Station, de même que sur le périphérique UPnP lui-même
- Sur le Centre ou la Station, lisez la musique du périphérique UPnP de la même façon que pour le disque dur (HD) (voir 6. HD)

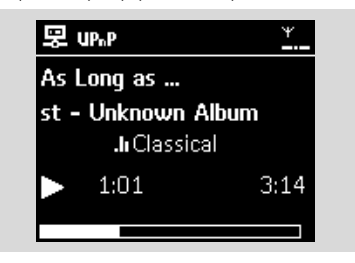

#### 9.3.2 Lire la musique du Centre

- Vérifiez que le Centre est bien allumé ou déjà en mode veille
- Vérifiez que le périphérique UPnP est connecté au Centre (voir 11.5 Voir état connexions dans le chapitre Configuration réseau)

- La collection muicale du Centre apparaît sur le périphérique UPnP de la même façon que sur le Centre
- Utiliser les touches de fonction du périphérique UPnP pour lire la collection musicale sur le Centre

## 10. Sources externes

## 10.1 Lire ou enregistrer un périphérique de stockage USB

Sur le Centre ou la Station, vous pouvez jouer de la musique stockée sur un périphérique de stockage USB. Vous pouvez aussi transférer la collection musicale du Centre vers un périphérique de stockage USB afin de pouvoir emporter votre musique favorite où que vous alliez.

#### 10.1.1 Á propos du périphérique USB

#### Périphérique USB compatibles

Les périphériques suivants peuvent être utilisés sur le centre ou la Station :

- Mémoire flash USB (USB 2.0 or USB1.1)
- Lecteurs flash USB (USB 2.0 or USB1.1)
- cartes mémoire (nécessite un lecteur de cartes pour fonctionner avec le Centre ou la Station)

#### **IMPORTANT** !

- Sur certains lecteurs flash USB (ou périphériques mémoires), le contenu est enregistré en utilisant une technologie de protection contre la copie. De tels contenus protégés ne peuvent être lus par aucun autre dispositif (tels que le Centre ou la Station).
- Les périphériques USB MTP (Media Transfer Protocol) ne sont pas supportés.

#### Formats compatibles :

- Format de fichier USB ou mémoire FAT12, FAT16, FAT32 (taille de secteur : 512 - 65.536 octets)
- Débit binaire MP3 (débit des données) : 32-320 Kbps et débit binaire variable.
- -WMA v9 ou versions antérieur
- Imbrication des dossiers jusqu'à un maximum de 8 niveaux
- Nombre d'albums / dossiers : maximum 99
- Nombre de pistes / titres : maximum 999
- Nom de fichier Unicode UTF8 (longueur maximum : 256 octets)

## Le centre ou la Station ne jouent ni ne supportent ce qui suit :

- Albums vides : un album vide ne contient aucun fichier MP3 / WMA et donc ne s'affichera pas sur l'écran.
- Les formats de fichiers non supportés sont sautés. Cela signifie par exemple que les documents Word ou les fichiers MP3 avec extensions .doc et .dlf sont ignorés et ne seront pas lus.
- Les fichiers audio WAV, PCM
- Fichiers WMA protégés DRM
- Fichiers WMA au format LossLess ou VBR

#### Comment transférer des fichiers audio de votre PC à un périphérique de stockage USB

Vous pouvez facilement transférer votre musique de votre PC à un périphérique de stockage USB en amenant (drag and drop) vos fichiers audio

Vous pouvez utiliser le logiciel de gestion de musique de votre lecteur flash pour effectuer le transfert. *Cependant, les fichiers WMA peuvent illisibles suite à des problèmes de compatibilité.* 

#### Comment organiser vos fichiers MP3 / WMA sur le périphérique de stockage USB

Le Centre ou la Station recherchent les fichiers MP3 / WMA de la même façon que le Centre lit un CD. Exemple

## Root

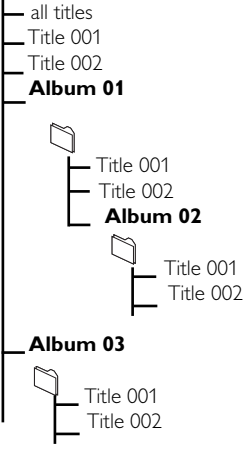

## **10. Sources externes**

Organisez vos fichiers MP3 / WMA dans différents dossiers ou sous dossiers selon vos besoins.

#### Conseils utiles :

- "Autres" s'affiche pour un album si vous n'avez pas organisé vos fichiers MP3 / WMA en albums dans votre collection.
- Assurez-vous que les fichiers MP3 ont une extension .mp3 et les fichiers WMA une extension WMA.
- Pour les fichiers WMA protégés DRM, utilisez Windows Media Player 10 (ou plus récent) pour graver / convertir. Visitez le site www. microsoft.com pour plus de détails concernant Windows Media Player et WM DRM (Windows Media Digital Rights Management).

### 10.1.2 Lire de la musique d'un périphérique USB

- Vérifiez que le périphérique USB est correctement connecté au Centre ou à la Station (Voir 3.3.2 Installation Connecter un périphérique de stockage USB ou une carte mémoire
- Appuyez sur SOURCE une fois ou plus pour sélectionner USB
  - → L'écran affiche "USB direct".
  - Pas de périphérique USB apparaît si le périphérique USB n'est pas supporté par le Centre ou la Station
  - Système de fichiers non supporté apparaît si des formats de fichiers non supportés sont présents sur le périphérique USB

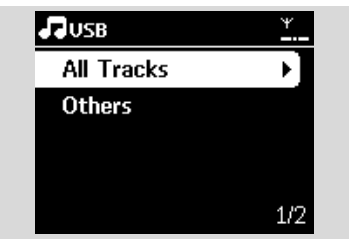

- Dossier vide apparaît si aucun fichier audio n'est trouvé sur le périphérique USB.
- 3 Lisez les fichiers audio sur le périphérique USB comme vous le faites pour des albums / titres sur CD (voir 7. CD)

#### Conseils utiles :

 Les informations concernant l'album / le titre peuvent être différentes de celles affichées par le logiciel de gestion musicale du lecteur flash, suite à des problèmes de compatibilité

#### 10.1.3 Transférer de la musique vers le périphérique USB

#### **IMPORTANT** !

- L'enregistrement n'est autorisé que s'il n'entre pas en contravention avec les lois sur la propriété intellectuelle ni avec les droits d'autres parties.
- En ce qui concerne les CD codés avec des technologies de protection contre la copie utilisées par certaines compagnies, l'enregistrement sera restreint.
- La fabrication de copies non autorisées de matériels protégés contre la copie, y compris logiciels informatiques, fichiers, diffusions et enregistrements sonores, peut constituer une infraction aux lois sur la protection de la propriété intellectuelle et de ce fait un délit. Cet équipement ne devrait en aucun cas être utilisé dans de tels buts.
- Vérifiez que le périphérique USB est correctement connecté au Centre.
- Sur le Centre, appuyez sur SOURCE une fois ou plus pour sélectionner HD (ou appuyez sur HD sur la télécommande)
  - S'il est en mode lecture HD, appuyez sur STOP pour arrêter la lecture

| ЛНD        | ¥    |
|------------|------|
| Playlists  |      |
| Artists    | • •] |
| Albums     |      |
| Genres     |      |
| All tracks | 2/5  |

 ③ Appuyez sur les commandes de navigation ▲ ou
 ▼ et ▶ pour sélectionner votre option pour entrer sa liste de titres correspondante (si nécessaire) Dans l'écran de la liste des titres, appuyez sur RECORD (ou appuyez sur REC sur la télécommande)

➔ La liste de pistes s'affiche.

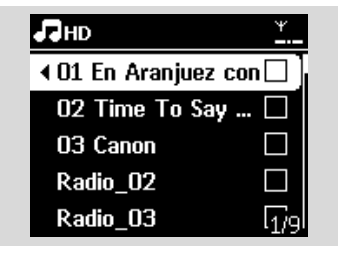

#### Appuyez sur MARK•UNMARK pour

sélectionner / désélectionner les titres devant être enregistrés

Pour sélectionner / désélectionner tous les titres, maintenez appuyé **MARK-UNMARK**.

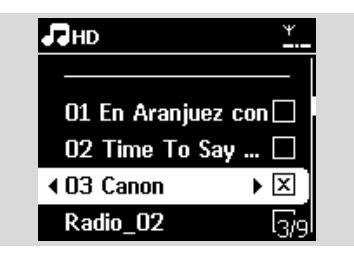

#### Conseils utiles :

- En appuyant sur ◀, vous arrêtez de sélectionner des titres et revenez à la liste des titres. Pour continuer, répétez les Étapes 3 à 5.
- Appuyez sur **RECORD** pour démarrer l'enregistrement
  - → L'écran affiche transfert .... Le nombre de titres transférés / à transférer apparaît
  - Les titres sélectionnés sont transférés vers le périphérique USB.

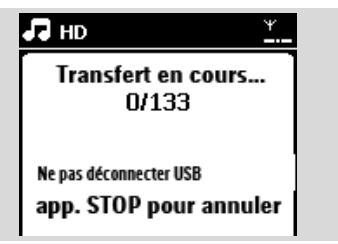

Appuyez sur STOP 
pour arrêter l'enregistrement

#### **Conseils utiles :**

L'enregistrement s'arrêtera aussi lorsque :

- le périphérique USB est débranché et l'écran affiche Connexion interrompue; transfert annulé...
- le périphérique USB contient plus de 99 dossiers et 999 titres et l'écran affiche Périphérique plein ; transfert annulé ...

## Pour trouver les titres transférés sur votre périphérique USB

Tous les titres transférés sont sauvegardés dans le dossier Music. Leurs noms sont de la forme XX-YY.mp3 (où XX est le numéro du titre et YY son nom) et sont situés sous les dossiers et sous dossiers de la même façon que pour le genre, l'artiste et l'album sur le disque dur du Centre.

## Pour lire les titres transférés sur d'autres lecteurs

Vous pouvez lire les titres transférés sur des lecteurs supportant la lecture USB. Les fichiers / dossiers peuvent être explorés de façons différentes selon les lecteurs.

#### **Conseils utiles :**

 Les fichiers protégés par DRM peuvent devenir illisibles s'ils sont transférés sur le périphérique USB.

## 10.2 Connexion à un lecteur audio portable à disque dur

Vous pourrez alors apprécier la collection musicale de votre lecteur portable à disque dur directement à travers le système sophistiqué d'enceintes du WACS7000

- Vérifiez que le lecteur audio est correctement connecté au Centre ou à la Station (Voir 3.3.3 Installation, Connecter un lecteur audio portable à disque dur)
- Vérifiez que le Centre ou la Station est allumé ou déjà en mode veille (Voir 5. Fonctions de base)
- 3 Appuyez sur la touche **PORTABLE** de la à télécommande à 2 voies

## 10. Sources externes

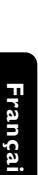

 L'écran de la télécommande bidirectionnelle affiche toujours Mode lecteur portable ; pour changer de mode, appuyez sur d'autres touches de sources

#### 4 Lecteur audio à disque dur externe :

- a. diminuez le volume pour éviter une distortion
- **b.** appuyez sur la touche **PLAY** pour démarrer la lecture

9 Pour ajuster le volume, appuyez sur VOL+,/- sur la télécommande bidirectionnelle ou les contrôles de volume du périphérique externe

#### **Conseils utiles :**

 Pour sortir du mode lecteur portable, appuyez sur REFRESH ou sur d'autres touches de sources sur la télécommande bidirectionnelle (ex. CD/MP3-CD, HD, SOURCE).

# 10.3 Lire d'autres sources externes

Il est possible de jouer à partir d'une source externe sur le Centre ou la Station après avoir connecté la sortie audio, ex.TV,VCR, lecteur Laser ou DVD.Vous pouvez aussi enregistrer la sortie audio sur la collection musicale du disque dur du Centre.

- Vérifiez que le périphérique externe est correctement connecté (voir 3.3.3 Installation, Connecter des équipements additionnels)
- Vérifiez que le Centre ou la Station est allumé ou déjà en mode veille (Voir 5. Fonctions de base)
- Sour le Centre ou la Station: Appuyez sur SOURCE une fois ou plus pour sélectionner AUX
- Lecteur audio à disque dur externe :
   a. diminuez le volume pour éviter une distortion
  - **b.** appuyez sur la touche **PLAY** pour démarrer la lecture

9 Pour ajuster le volume, utilisez les contrôles de volume du périphérique externe ou du WACS7000.

## Vous pouvez relier votre Centre et/ou Satellite WACS7000 à votre réseau domestique existant. Configurez votre réseau comme suit, en fonction de ce que vous désirez:

| Туре                               | Ce que vous désirez                               | Allez à                                            |
|------------------------------------|---------------------------------------------------|----------------------------------------------------|
| Simple configuration de<br>réseau  | Ajouter un Satellite supplémentaire au<br>Centre  | Section 11.1                                       |
|                                    | Connecter à un PC pour configuration et gestion   | Voir Connexion à un PC, section A1                 |
|                                    | Connexion à Gracenote par Internet                | Voir <b>12.</b> Information <b>CD</b><br>Gracenote |
| Configuration avancée de réseau    | Connexion à un réseau externe sans fil<br>(Wi-Fi) | Section 11.2                                       |
|                                    | Connexion à un réseau externe câbl                | Section <b>11.3</b>                                |
| Configuration experte de<br>réseau | Connexion à deux réseaux différents               | Section 11.4                                       |

# 11.1 Ajouter un Satellite supplémentaire au Centre

Jusqu'à 5 Stations peuvent être connectées au Centre WAC7000 Lorsque vous ajoutez une Station au réseau Wi-Fi du Centre, vous pouvez lire la musique du Centre sur la Station pou déplacer la lecture musicale entre le Centre et les Stations (voir **6. HD**).

### Sur le Centre

- Vérifiez que le WAC7000 est en mode source HD.
- Sélectionner Ajouter nouvelle station
  - a. Appuyez sur **MENU** pour accéder au MENU
  - b. Appuyez sur les commandes de navigation ▲ ou
     ▼ et ▶ pour accéder au menu Gestion station
  - c. Appuyez sur ▲ ou ▼ et ▶ pour sélectionner Ajouter nouvelle station
  - ➔ Vous entrez alors dans le Mode installation. La recherche d'une nouvelle station démarre
  - → Vous entrez alors dans le Mode installation. La recherche d'une nouvelle station démarre

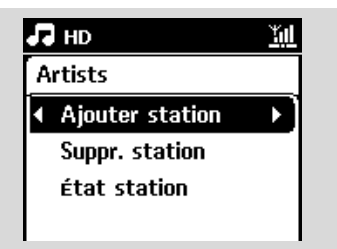

#### Conseils :

 Si 5 satellites sont connectés, l'option Add New Station (Ajouter un nouveau satellite) ne s'affiche pas. Dans ce cas, supprimez au moins un satellite, puis ajoutez le ou les satellites souhaités

#### Sur les Stations

- 3 Entez dans Mode installation
  - Débranchez puis rebranchez les Stations de la source d'alimentation électrique
  - → Connexion au Centre s'affiche
  - **b.** Sur la télécommande, appuyez sur **MENU** pour accéder au Mode installation
  - → L'écran HD apparaît si la Station est connectée au Centre
  - → Le Centre et les Stations sont maintenant sur le même réseau Wi-FI.

#### Sur le Centre

④ Appuyez sur STOP ■ lorsque toutes les Stations ont été trouvées.

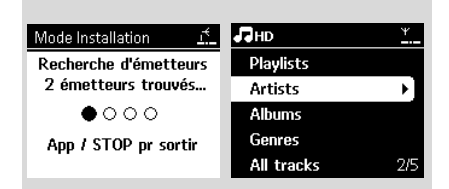

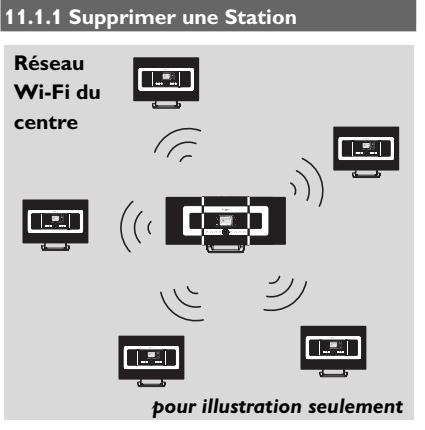

- Vérifiez que le centre WAC7000 est en mode source HD
- Sélectionnez Supprimer station.
  - a. Appuyez sur MENU pour accéder au MENU
  - Appuyez sur les commandes de navigation ▲ ou ▼ et ▶ pour accéder au menu Gestion station
  - c. Appuyez sur ▲ ou ▼ et ▶ pour sélectionner Supprimer station
  - → La liste des Stations connectées s'affiche sur le Centre

3 Appuyez sur ▲ ou ▼ et ► pour sélectionner la Station que vous voulez supprimer

④ Appuyez sur ▲ ou ▼ et ▶ pour sélectionner Oui

# 11.2 Connexion à un réseau externe sans fil (Wi-Fi)

Le réseau Wi-Fi externe est un réseau d'Infrastructure Wi-Fi, ou un réseau Wi-Fi avec une AP.

Pour connecter le Centre ou la Station à un réseau Wi-Fi externe, démarrez les procédures d'ajout réseau sur le Centre ou sur la Station respectivement.

Pour lire la musique dans le rOseau externe, voir **9.3** Lecture UPnP dans le chapitre UPnP.

#### 11.2.1 Configuration réseau sur le Centre

Sur le Centre, recherchez les réseaux
 a. Appuyez sur MENU pour accéder au MENU

- b. Utilisez les commandes de navigation ▲ ou ▼ et ▶ pour accéder à Réglages, puis Réseau et Sans fil
- c. Appuyez sur ▶ pour continuer

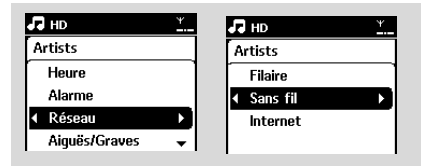

- → L'écran affiche : Recherche de réseaux
- → La liste des réseaux s'affiche
- → L'écran affiche : Réseau introuvable si aucun réseau n'est trouvé
- a. Sélectionnez le réseau Wi-Fi auquel est connecté le périphérique de votre cho
  - **b.** Appuyez sur ▶ pour continuer
- Si vous connaissez déjà la clef WEP/WPA du réseau Wi-Fi:
  - Entrez la clé WEP ou WPA grâce aux touches alphanumériques (voir Préparation : Utilisation des touches alphanumériques

Important: Vous ne pouvez entrer les defsWEP ou WPA que par la télécommande unidirectionnelle. N'utilisez PAS une télécommande bidirectionnelle

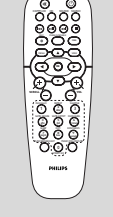

Télécommande unidirectionnelle

**b.** Appuyez sur **OK** pour confirmer

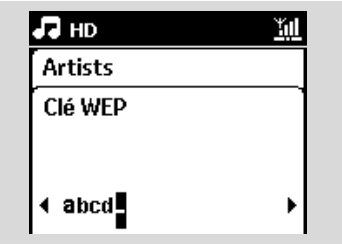

## S'il n'y a pas de clé WEP/WPA pour le réseau du périphérique UPnP :

Appuyez sur **OK** pour sauter cette étape

#### **Conseils utiles :**

 Pour la configuration de la clé WEP/WPA, veuillez consulter le manuel d'utilisation du point d'accès

### 4 Sélectionnez Automatique

#### **Conseils utiles :**

 Vous pouvez aussi sélectionner Statique et entrer une adresse IP comme demandé à l'aide des touches alphanumériques.

A la demande, sélectionnez Oui pour appliquer les paramètres

- → Le Centre est connecté au réseau Wi-Fi externe
- → Les Stations peuvent être déconnectées du réseau Wi-Fi du Centre

#### **Conseils utiles :**

- Pour ajouter des Stations au réseau Wi-Fi du Centre, suivez les étapes sous Ajouter une Station au réseau Wi-Fi du Centre.
- Si vous changez la clefWEP/WPA après avoir connecté leWACS7000 à votre réseau domestique, la connexion entre leWACS et le réseau sera perdue. Dans ce cas, veuillez éteindre puis rallumer à la fois le Centre et le SatelliteWACS 7000 afin de rafraîchir l'adresse IP.

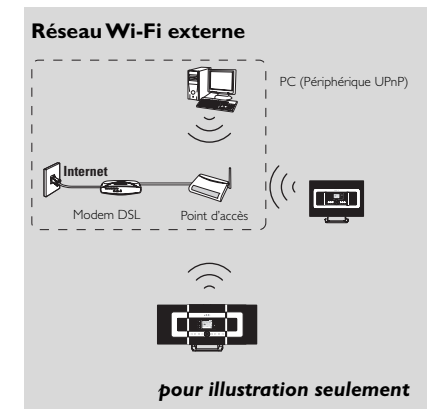

## **Cas applicables :** Un réseau Wi-Fi domestique existe déjà (routeur AP/sans fil).

11.2.2Configuration réseau sur la Station

- Sur la Station, recherchez les réseaux
  - a. Appuyez sur **MENU** pour accéder au MENU
  - b. Utilisez les commandes de navigation ▲ ou ▼ et ▶ pour accéder à Réglages, puis Réseau et Sans fil
  - c. Appuyez sur ▶ pour continuer

- → L'écran affiche : Recherche de réseaux
- → La liste des réseaux s'affiche
- → L'écran affiche : Réseau non trouvé si aucun réseau n'est trouvé
- Suivez les étapes 2 à 4 sous Configuration réseau sur le Centre ci-dessus
- 3 À la demande, sélectionnez Oui pour appliquer les paramètres
  - → La Station est connectée au réseau Wi-Fi externe
  - La Station sera déconnectées du réseau Wi-Fi du Centre

# 11.3 Connexion à un réseau câblé externe

Le réseau câblé externe peut être un PC, un réseau de PC, un autre Centre ou un autre Satellite

Le Centre et la Station peuvent tous deux accéder au réseau câblé et sans fil en même temps. En utilisant le câble Ethernet fourni, vous pouvez connecter le Centre ou une Station séparément à un réseau câblé tout en conservant ses connexions Wi-Fi (ex. la connexion Wi-Fi entre le Centre et les Stations ou la connexion Wi-Fi à un réseau externe). De cette façon, vous pouvez lire la collection musicale du réseau seulement sur le Centre ou une seule Station (lecture UPnP) ; en même temps, vous pouvez continuer d'apprécier toutes les possibilités de lecture sur le réseau Wi-Fi du Centre.

#### Conseil :

 Pour certains routeurs câblés, un câble Ethernet "croisé" devrait être utilisé au lieu du câble orange "droit" fourni dans la boîte.1

#### 11.3.1 Configuration réseau sur le Centre

 Vérifiez que le périphérique est sous tension et que le pare-feu (s'il existe) est désactivé

- Branchez le câble Ethernet fourni aux connecteurs du périphérique et à ceux du Centr
- 3 Sur le Centre, recherchez les réseaux
  - a. Appuyez sur MENU pour accéder au MENU
  - b. Utilisez les commandes de navigation ▲ ou ▼ et ▶ pour accéder à Réglages, puis Réseau et Filaire

Français

c. Appuyez sur ▶ pour continuer.

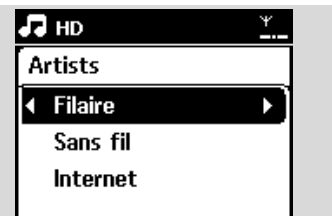

 Si vous utilisez un périphérique compatible DHCP\*, sélectionnez Automatiqu
 \*DHCP signifie Dynamic Host Configuration Protocol. C'est un protocole permettant d'assigner des adresses IP dynamiques à des périphériques en réseau.

#### S'il n'y a pas de DHCP

Sélectionnez Static (Statique) et associez une adresse IP et un masque de sous-réseau à l'aide des touches alphanumériques comme indiqué (voir **4.4 Préparation :** Utilisation des touches alphanumériques).

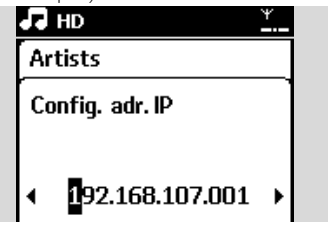

- À la demande, sélectionnez Oui pour appliquer les paramètres
  - → Le Centre est connecté au réseau câblé externe
  - → Sur l'écran, l'icône 📶 est remplacé par 🛄

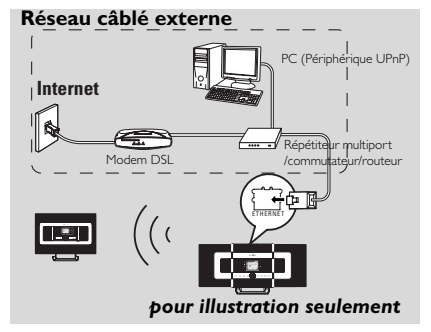

#### 13.3.2 Configuration réseau sur

#### la Station

- Vérifiez que le périphérique est allumé et que le pare-feu (s'il existe) est désactivé
- Branchez lè câble Ethernet fourni aux connecteurs du périphérique et à ceux du Satellite.
- 3 Sur la Station, recherchez les réseaux
  - a. Appuyez sur MENU pour accéder au MENU
  - b. Utilisez les commandes de navigation ▲ ou ▼ et ▶ pour accéder à Réglages, puis Réseau et Filaire
  - **c.** Appuyez sur ▶ pour continuer.

Suivez les étapes 4 sous Configuration réseau sur le Centre ci-dessus

A la demande, sélectionnez Oui pour appliquer les paramètres

- → La Station est connectée au réseau câblé externe
- → Sur l'écran, l'icône 📶 est remplacé par 🛍

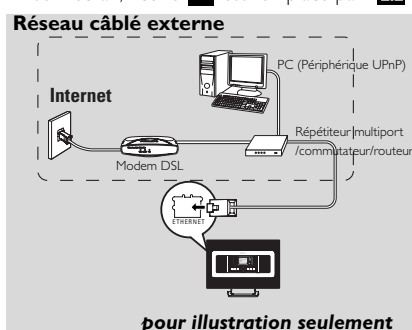

pour mustration seulement

**Cas applicables :** Un réseau câblé domestique existe déjà (répétiteur multiport/commutateur/routeur).

#### **Conseils utiles :**

 Vous pouvez connecter le Centre ou la Station directement à votre PC avec le câble Ethernet fourni en utilisant le Gestionnaire Sans Fil de Périphérique Audio (WADM) inclus dans le CD d'installation pour PC. Pour plus de détails, voyez le chapitre Connecter à votre PC.

# 11.4 Connexion à deux réseaux différents

Le WACS7000 peut être connecté à deux réseaux différents par connecteur câblé et sans fil.Veuillez consulter la section concernant la configuration avancée du réseau. Mais vous devez vous assurer que les

adresses IP des deux connecteurs de réseau ne soient pas sur le même sous-ensemble.

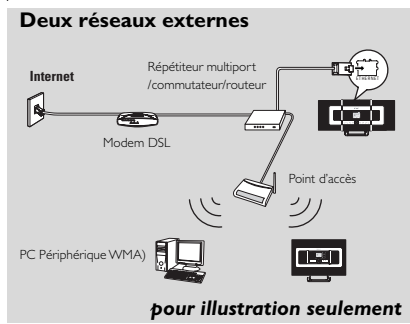

Cas applicables : Deux réseaux ou plus

#### **IMPORTANT!**

- Lorsque le Centre WAC7000 est connecté au réseau Wi-Fi, toutes les connexions Wi-Fi Ad Hoc avec le WAC7000 sont désactivées.Lorsque le Satellite WAS7000 est connecté au réseau sans fil, la connexion sans fil entre ce Satellite et le WAC7000 est désactivée. Le WAC7000 peut néanmoins demeurer connecté à d'autres Satellites WAS700
- Le WACS7000 ne peut pas détecter l'adresse IP du périphérique si celui-ci n'est pas activé. Veuillez configurer l'adresse IP de façon à éviter un conflit d'adresse IP entre les connecteurs câblés et sans fil

### 11.5 Voir l'état des connexions

# 11.5.1 Voir l'état d'une Station sur le réseau Wi-Fi du Centre

Vérifiez que le centre est en mode source HD
 Sélectionnez État Station

- a. Appuyez sur MENU pour accéder au MENU
- b. Appuyez sur les commandes de navigation ▲ ou ▼ et ▶ pour accéder au menu Gestion station
- Appuyez sur ▲ ou ▼ et ▶ pour sélectionner État Station
- → Une liste des Stations connectées ou précédemment connectées s'affiche sur le

Centre.

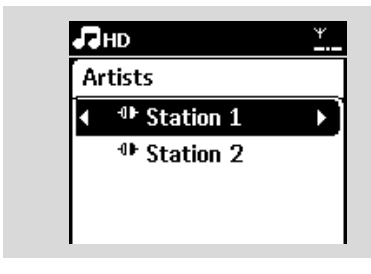

3 Appuyez sur ► pour voir les informations de connexion.

11.5.2 Voir les connexions à un réseau externe

- Vérifiez que le Centre ou la Station sont en mode source HD
- Sélectionnez Informations sur le Centre ou la Station
  - a. Appuyez sur MENU pour accéder au MENU
  - b. Appuyez sur les commandes de navigation ▲ ou ▼ et ▶ pour accéder au menu des informations.
  - → L'écran affiche : Système, Wi-Fi et Ethernet
- 3 Appuyez sur les commandes de navigation ▲ ou
   ▼ et ► pour sélectionner Wi-Fi ou Ethernet
  - ➔ L'écran affiche :

Sous Wi-Fi: les informations sur la configuration Wi-Fi du système.

Sous Ethernet: les informations sur la configuration Ethernet du système.

| HD HD                    | <u>¥</u> |
|--------------------------|----------|
| Artists                  |          |
| Système                  |          |
| <ul> <li>WiFi</li> </ul> |          |
| Ethernet                 |          |

## 12. Informations Gracenote sur les CD

Le service d'identification musicale Gracenote(r) permet à votre équipement de chercher des informations sur le CD (y compris album, artiste, genre, infos sur le morceau) dans sa base de données intégrée. Il permet aux titres enregistrés d'être correctement catégorisés (par exemple sous artistes, albums, genres ou tous les titres) et aussi fusionnés avec les titres existants sur le disque dur.

#### 12.1 D'identification musicale Gracenote

Une base de données de CD de 800 MB (contenant les 800.000 CD les plus populaires) est incluse dans chaque Centre WACS7000 pour permettre un accès rapide aux informations sur les morceaux. Un fichier de mise à jour contenant les nouveaux CD publiés peut être téléchargé chaque trimestre sur www.club.philips.com

## 12.1.1 Pour mettre à jour la d'identification musicale Gracenote

- Utilisez votre PC pour enegistrer votre produit sur www.club.philips.com et allez sur la page "Voir les mises à jour & support" pour télécharger la mise à jour de la d'identification musicale de Gracenote. Veuillez noter que ces mises à jour sont publiées chaque trimestre et sont indépendantes l'une de l'autre, c'est à dire qu'une mise à jour récente peut être installée sans qu'une mise à jour plus ancienne l'ait été.
- Àprès avoir stocké le fichier sur votre PC, vous pouvez le graver sur un CD à l'aide de votre logiciel favori de gravage de CD et insérer ce CD dans le Centre pour une mise à jour automatique, ou vous pouvez utiliser l'option de mise à jour du WADM de Gracenote si votre PC est connecté à votre Centre WACS7000.

## 12.2 Requêtes Internet Gracenote

Si les informations sur les pistes du nouveau CD ne s'affichent pas sur le WACS7000, la solution la plus rapide et la plus fiable consiste à les rechercher sur Internet comme indiqué cidessous.

#### 12.2.1 Connexion à l'Internet

Vérifiez que votre Centre est connecté à un point d'accès avec accès Internet (voir Configuration réseau: Connexion à un réseau

#### Connexion à l'Internet pour les services Gracenote en lign

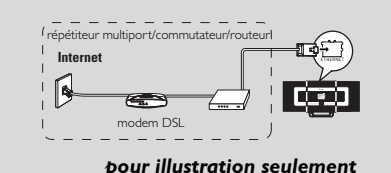

Wi-Fi externe or Connexion à un réseau câblé externe)

#### **Conseils utiles :**

- Assurez-vous qu'aucun dial-up, identifiant ou mot de passe ne sont requis pour accéder à l'Internet.
- Vérifiez le DNS et la passerelle auprès de votre fournisseur d'accès Internet
- Si vous utilisez un point d'accès compatible DHCP\*, un routeur ou un modem ADSL, le DNS et la passerelle peuvent être détectés automatiquement. Par conséquent, vous devez uniquement configurer le centre sur Automatic (DHCP) [Automatique (DHCP)], comme indiqué ci-dessous :

\*DHCP signifie Dynamic Host Configuration Protocol (protocole de configuration dynamique de l'hôte). Ce protocole affecte de façon dynamique des adresses IP aux périphériques d'un réseau.

- a. Appuyez sur MENU
- **b.** Appuyez sur ▲ ou ▼ et ► pour sélectionne
  - Settings (Paramètres) → Network (Résea)
  - → Wired (Filaire)
- c. Appuyez sur ▶ pour continuer.
- **d.** Appuyez sur ▲ ou ▼ et ▶ pour sélectionner Automatic (DHCP) [Automatique (DHCP)
- S'il n'y a pas de DHCP, configurez le DNS et la passerelle manuellement en procédant comme indiqué ci-dessous
  - Suivez les étapes suivantes sur votre PC :
  - a. Cliquez sur Démarrer > Exécuter
  - b. Entrer cmd et cliquez OK
  - c. Entrer ipconfig/all

#### 🔤 C:\WINDOWS\system32\cmd.exe

Microsoft Windows XP [Version 5.1.2600] (C) Copyright 1985-2001 Microsoft Corp.

:\Documents and Settings\cnh50257>ipconfig/all

**d.** Notez le DNS et la passerelle de la connexion courante

| et | adar  | oter  | Wi   | rel | les |    | Ne | tı  | 101 |    | Co  | nr | neo | io |                             |
|----|-------|-------|------|-----|-----|----|----|-----|-----|----|-----|----|-----|----|-----------------------------|
|    | Conne | cti   | on-: | spe | eci | fi |    | Dł  | łS  | Sι | ιff | i> |     |    | SME                         |
|    | Desci | ipt:  | ion  |     |     |    |    |     |     |    |     |    |     |    | Intel(R) PRO/Wireless 2200B |
| ct | ion   |       |      |     |     |    |    |     |     |    |     |    |     |    |                             |
|    | Physi | ical  | Ade  | dre | 555 |    |    |     |     |    |     |    |     |    | 00-12-F0-BC-0D-04           |
|    | Dhcp  | Enal  | ble  | a.  |     |    |    |     |     |    |     |    |     |    | Yes                         |
|    | Autoc | onf:  | igu  | rat | io  | n  | Er | ıaJ | ole | d  |     |    |     |    | Yes                         |
|    | IP Ad | ldres | ss.  |     |     |    |    |     |     |    |     |    |     |    | 192.168.3.148               |
|    | Subne | t Ma  | ask  |     |     |    |    |     |     |    |     |    |     |    | 255.255.255.0               |
|    | Defau | lt (  | Gate | ewa | a y |    |    |     |     |    |     |    |     |    | 192.168.3.1                 |
|    | DHCP  | Ser   | Jer  |     |     |    |    |     |     |    |     |    |     |    | 192.168.3.1                 |
|    | DNS S | erve  | ers  |     |     |    |    |     |     |    |     |    |     |    | 192.168.3.1                 |
|    | Lease | 0bt   | tai  | nec | ι.  |    |    |     |     |    |     |    |     |    | Tuesday, July 04, 2006 2:29 |
|    | Lease | Ex    | oir  | e s |     |    |    |     |     |    |     |    |     |    | Wednesday, July 05, 2006 2: |

#### pour illustration seulement

#### Sur le Centre

- a. Appuyez sur MENU pour accéder au MENU
- b. Appuyez sur les commandes de navigation ▲ ou ▼ et ▶ pour accéder au sous menu
- c. Appuyez sur ▶ pour continuer
- d. Dans Entrer DNS1,
  - 1) Entrez le serveur DNS que vous avez noté
  - 2) Appuyez sur OK pour confirmer
  - EAppuyez sur **OK** pour sauter Entrer DNS2

#### **Conseils utiles :**

- Si nécessaire, suivez les étapes 1) à 2) ci-dessus pour entrer un serveur DNS secondaire dans Entrer DNS2.
- e. Configurez la passerelle.
  - 1) Entrez le passerelle que vous avez noté
  - 2) Appuyez sur **OK** pour confirmer
- f. Configurez le proxy.

Si vous avez recours à un serveur proxy pour consulter des sites Web, sélectionnez Proxy et configurez le proxy comme indiqué à l'écran, puis appuyez s **OK**K pour confirmer. Sinon, appuyez sur **OK** pour ignorer cette étape.

 ③ Appliquez les paramètres comme demandé
 → Settings will change. Connection to station could be lost s'affiche

### 12.2.2 Recherche des informations sur les pistes de CD

Une fois la connexion Internet établie, insérez le CD pour lequel vous souhaitez rechercher des informations dans le changeur de CD du Streamium Audio Center. La recherche commence immédiatement. Elle porte sur la base de données de CD Gracenote en premier lieu. Si les informations recherchées sont introuvables, la recherche en ligne commence. Les résultats s'affichent à l'écran du Streamium Audio Cente

#### Conseil :

Si la requête Internet échoue en raison de la rupture de connexion Internet, le message d'erreur " *Check the internet setup for CD Database on-line* " (Vérifier la config. Internet pr CD Database en ligne) s'affiche. Assurez-vous que la connexion Internet est correcte (voir 12.2.1 ci-dessus)

#### 13.1 Mise à jour du microprogramme 13.1.1 Mettre à jour le microprogramme Vous pouvez obtenir des mises à jour pour le Centre et la Station WACS7000 grâce au Gestionnaire Sans Fil de Périphériques Audio (WADM) du CD d'installation pour PC fourni. Voir le chapitre Connexion à votre PC Enregistrez votre produit audio sans fil Philips via le site Web www.club.philips.com. 2 Téléchargez les fichiers de mise à jour de la CD Database et stockez-les sur votre PC. Of the second second côte sur une surface plane et stabl Branchez le centre et le/les satellite(s) sur le secteur.e. L'écran HD s'affiche sur le centre → L'écran HD apparaît sur le/les satellite(s) lorsque ceux-ci sont connectés au centre Connectez le Streamium Audio Center à l'ordinateur à l'aide du câble Ethernet fourni. Installez et exécutez WADM (voir Connexion au PC. section B) 🗟 Wireless Audia Device - Nicrosoft Int Cana - O - M C (A Poert Streets O A R R R R H E1 40 1 PHILIPS Wireless Audio Device Manager Aggiornamento firmware Aggiornamento firmware Apgiornamento del database del CD File del firmware: Browse.

- Accédez au sous-menu Firmware upgrade (Mise à niveau micrologicielle).
   Suite à l'invite diquez que Presses (Deceded)
- Suite à l'invite, cliquez sur Browse (Parcourir) et indiquez l'emplacement de destination des fichiers de mise à niveau micrologicielle sur le PC.
- Oliquez sur Apply (Appliquer) pour procéder à la mise à niveau du micrologici

## Sur le centre :

- L'écran affiche "Updating firmware, please wait…" (Mise à niveau du micrologiciel. Veuillez patienter.).
- → Le centre redémarre au cours du processus de mise à niveau.
- → Lorsque le Centre revient à l'écran HD, l'installation est terminée.

## Ensuite, sur le satellite :

➔ L'installation démarre automatiquement.

 Lorsque le satellite revient à l'écran HD, l'installation est terminée.

## IMPORTANT!

## Sur le centre/satellite :

- N'interrompez pas le processus de mise à niveau micrologicielle avant qu'il ne soit terminé

- N'utilisez aucune fonction avant la fin de l'installation..

13.1.2 Restaurer un microprogramme antérieur

Après avoir mis à jour le microprogramme du Centre, vous pouvez toujours restaurer la version précédente si vous le souhaitez.

 Sur le Centre, sélectionnez le mode HD puis Restaurer microprogramme

a. Appuyez sur MENU pour accéder au MENU
 b. Utilisez les commandes de navigation ▲ ou ▼
 et ▶ pour accéder à Réglages, Microprogramme et Restaurer microprogramme successivement

2 Appuyez sur ► pour sélectionner Oui Après mise à jour ou restauration du microprogramme du Centre, vous devex rétablir la connexion Wi-Fi entre le Centre et la Station.

# 13.1.3 Rétablir le réseau Wi-Fi du centre et des Stations

- Sur le Centre, sélectionnez le mode HD puis le Mode Installation
  - a. Appuyez sur **MENU** pour accéder au MENU
  - b. Appuyez sur les commandes de navigation ▲ ou ▼ et ▶ pour accéder au menu Gestion station

c. Appuyez sur ▲ ou ▼ et ▶ pour sélectionner Ajouter nouvelle station

- La recherche d'une nouvelle station démarre
- Sur les Stations, mettez-vous en Mode installation
   a. Débranchez puis rebranchez les Stations de la source d'alimentation électrique
  - Connexion au Centre s'affiche
  - b. Sur la télécommande, appuyez sur MENU pour accéder à l'écran de sélection du Mode installation et Sélectionner serveur

 c. Appuyer sur les commandes de navigation ▲ ou ♥ et ▶ pour accéder au Mode installation
 → Les Stations commencent à se connecter au Centre

3 Appuyez sur STOP ■ sur le Centre lorsque toutes les Stations ont été trouvées

## 14.1 Réinitialisation

Si vous le souhaitez, vous pouvez restaurer la configuration par défaut du Centre ou de la Station (y compris la configuration réseau).

## Conseil :

 La restauration de la configuration par défaut n'efface pas les pistes musicales enregistrées

## Quand réinitialiser le centre ou la Station

- Réinintialiser le Centre ou la Station permet de rétablir la connexion Wi-Fi entre le Centre et la Station.
- Changer la façon dont le Centre ou la Station se connectent à un réseau Wi-Fi externe
- Vérifiez que le système est allumé (voir 5. Fonctions de base)

2 Appuyez sur **MENU** pour accéder au MENU

Utilisez les commandes de navigation ▲ ou ▼ et
 pour accéder à Réglages puis Restaur: Réglag.

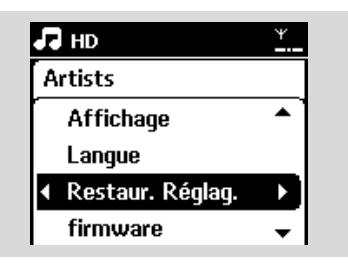

- ④ Appuyez sur ► pour sélectionner Oui
  - Le système redémarre. L'écran de sélection de la langue s'affiche.
- Sélectionnez la langue de votre choix : English , Français, Español, Nederlands, Italiano ou Deutsch
  - ➔ Le système se met en Mode installation
  - → La recherche du Centre ou des Stations démarre. La connexion Wi-Fi est rétablie

#### Si le Centre est réinitialisé, les Stations ne le sont pas :

# Sur les Stations, mettez-vous en Mode installation a. Débranchez puis rebranchez les Stations de la source d'alimentation électrique

- → Connexion au Centre s'affiche
- b. Appuyez sur la touche MENU de la télécommande pour accéder au mode d'installatio
- c. Appuyez sur les commandes de navigation ▲ ou ♥ et ▶ pour accéder au Mode installation.
   → Les Stations commencent à se connecter au Centre

## Si une Station est réinitialisée, le Centre ne l'est pas :

- Sur le Centre, sélectionnez le mode HD puis le Mode Installation
  - a. Appuyez sur MENU pour accéder au MENU
    b. Appuyez sur les commandes de navigation ▲ ou ▼ et ▶ pour accéder au menu Gestion station
    c. Appuyez sur ▲ ou ▼ et ▶ pour sélectionner Ajouter nouvelle station
  - ➔ La recherche d'une nouvelle station démarre

## Si le Centre et la Station sont tous deux réinitialisés :

- 6 Sélectionnez une langue, puis accédez à un mode d'installatio
- Appuyez sur STOP sur le Centre lorsque toutes les Stations ont été trouvées

## Conseil :

 Après restauration de la configuration par défaut, le mode réseau revient au mode Ad Hoc.

## 15. Dépannage

#### ATTENTION

N'essayez jamais de réparer vous-même le système : ceci annulerait la garantie. N'ouvrez pas l'appareil sous peine de choc électrique.

Si un défaut se produit, commencez par vérifier les points ci-dessous avanr d'envoyer votre appareil en réparation. Si vous ne pouvez pas résoudre le problème grâce à ces conseils, demandez assistance à votre détaillant ou à Philips.

| Problème                                                                                                    | Solution                                                                                                    |
|----------------------------------------------------------------------------------------------------|----------------------------------------------------------------------------------------------------|
| Durant la première installation, l'écran<br>du Station affiche "Recherche du<br>centre".                                                                                                    | <ul> <li>Assurez-vous d'avoir placé le Centre et la<br/>Station côte à côte sur une surface plane et<br/>ferme</li> <li>Vérifiez que le Centre est branché à<br/>l'alimentation électrique.</li> <li>orsque vous ajoutez une nouvelle Station,<br/>vérifiez que le Centre est en mode installation<br/>(voir HD, Gestion Station)</li> <li>Éteignez le point d'accès sans fil à proximité si<br/>vous avez des difficultés à connecterle Centre<br/>et la Station.</li> </ul>                                                                                                    |
| J'ai des interférences dans ma connexion<br>sans fil (Wi-Fi) entre le Centre et la<br>Station.<br>Le WACS7000 opère dans la gamme de<br>fréquences radio de 2,4 GHz. De nombreux<br>autres appareils domestiques et matériels<br>informatiques opèrent aussi dans cette gamme<br>de fréquences, par exemple : fours à<br>microondes, téléphones DECT, appareils<br>bluetooth tels que casques, souris, routeurs sans<br>fil, téléphones sans fil, imprimantes compatibles<br>Wi-Fi, assistants numériques personnels (PDA).<br>Ces appareils peuvent interférer avec la<br>connexion Wi-Fi entre le Centre et la Station,<br>avec pour conséquence une pause pendant la<br>lecture ou une réaction lente du système à vos<br>commandes. La gravité de l'interférence varie,<br>selon l'étendue des radiations provenantde<br>l'appareil et la puissance des signaux Wi-Fi dans<br>la position. | <ul> <li>Si vous êtes en train d'utiliser l'appareil, arrêtez la lecture et prenez les mesures suivantes :</li> <li>Placez le Centre ou la Station à une distance d'au moins 3 mètres de ces appareils.</li> <li>Utilisez la clé WEP/WPA lorsque vous connectez le Centre et la Station à un réseau PC sans fil existant. Pour définir la clé WEP/WPA, connectez le Centre / la Station à votre PC grâce au WADM du CD d'installation pour PC fourni ; dans la configuration de périphérique WADM, accédez au sous menu Réseau Sans Fil et sélectionnez WEP ou WPA dans le champ Type d'Autentification du Périphérique Sans fil.</li> <li>Changez le canal d'opération du Centre et de la Station lorsque vous les connectez à un réseau PC sans fil existant. Pour changer les canaux, connectez le Centre / la Station à votre PC grâce au WADM du CD d'installation pour PC fourni ; dans la configuration de périphérique WADM, accédez au sous menu Réseau Sans Fil, entrez le SSID de votre réseau sans fil et sélectionnez le mode Ad-Hoc.Voyez le manuel Connecter à votre PC et le fichier d'autent pour PC courne re d'autent pour PC ce le fichier</li> </ul> |

- Si possible, changez les canaux opératoires des autres appareils Wi-Fi de votre domicile.
- Orientez les appareils dans différentes directions pour minimiser les interférences.

|                                                                                                    | 1 0                                                                                                    |
|----------------------------------------------------------------------------------------------------|----------------------------------------------------------------------------------------------------|
| Problem                                                                                                    | Solution                                                                                                    |
| Les Stations réagissent lorsque vous<br>utilisez la télécommande pour le Centre                                     | <ul> <li>La télécommande du Centre est assez<br/>puissante pour commander plusieurs Stations<br/>dans un certain rayon ou sous un cartain angle.<br/>Vérifiez que vous avez placé les Stations dans<br/>différentes pièces ou changez l'angle des<br/>Stations</li> <li>Utilisez la télécommande pour la Station ou les<br/>commandes sur le système.</li> </ul> |
| "x" clignote sur l'écran synchrone de la<br>télécommande du Centre                                                  | <ul> <li>Erreur de signal. Vérifiez que vous dirigez bien la<br/>télécommande vers le capteur IR du système<br/>que vous souaitez opérer.</li> </ul>                                                                                                    |
| L'écran synchrone de la télécommande<br>du Centre reste vide même lorsque le<br>système est allumé.                 | <ul> <li>Vous avez allumé le système en utilisant les<br/>commandes de l'appareil au lieu de la<br/>télécommande du Centre. Appuyez sur<br/>REFRESH sur la télécommande du Centre pour<br/>synchroniser son affichage.</li> </ul>                                                                                                    |
| La télécommande ne fonctionne pas<br>correctement.                                                                  | <ul> <li>Réduisez la distance entre la télécommande et<br/>le système.</li> <li>Insérez les piles en respectant leur polarités<br/>(signes +/-) comme indiqué.</li> <li>Changez les piles.</li> <li>Dirigez la télécommande directement vers le<br/>capteur IR.</li> </ul>                                                                                       |
| L'écran du Centre WAC7000 reste sur<br>un menu ou ne répond pas pendant une<br>période prolongée (de 2 à 5 minutes) | <ul> <li>Essayez tout d'abord d'appuyer sur STANDBY-<br/>ON/ECP POWER pour passer en mode veille.<br/>Si le problème persiste, débranchez puis<br/>rebranchez l'alimentation électrique afin de<br/>réinitialiser le Centre WACS7000.</li> </ul>                                                                                                    |
| "Pas de disque" / "Lecture CD<br>impossible" s'affichent                                                            | <ul> <li>Insérez un disque approprié.</li> <li>Vérifiez que le disque est inséré avec la face<br/>imprimée tournée vers vous.</li> <li>Attendez que la condensation sur la lentille se<br/>dissipe</li> <li>Changez ou nettoyez le disque ; voir 1.5<br/>"Entretien".</li> <li>Utilisez un CD-RW ou un CD-R finalisé.</li> </ul>                                 |
| Pas de son ou son de mauvaise qualité.                                                                              | <ul> <li>Réglez le niveau du volume.</li> <li>Débranchez le casque.</li> <li>Désactivez MUTE.</li> </ul>                                                                                                    |
| Les pistes du disque sautent                                                                                        | <ul><li>Changez ou nettoyez le disque.</li><li>Désactivez SHUFFLE</li></ul>                                                                                                    |

## 15. Dépannage

| Problem                                                                                                    | Solution                                                                                                    |
|----------------------------------------------------------------------------------------------------|----------------------------------------------------------------------------------------------------|
| Le son saute pendant la lecture des<br>fichiers MP3/WMA                                                                                                    | <ul> <li>Le fichier MP3/WMA peut avoir été fait avec ur<br/>niveau de compression supérieur à 320kbps.<br/>Utilisez un niveau de compression moins élévé<br/>pour copier des pistes audio.</li> <li>Changez ou nettoyez le disque.</li> </ul>                                                                             |
| Certains fichiers du périphérique USB<br>ne sont pas affichés.                                                                                                    | <ul> <li>Vérifiez s'il y a plus de 99 dossiers ou 999 titres</li> <li>Seul un fichier MP3/WMA complet peut être<br/>trouvé et lu par le WACS7000.Vérifiez si le<br/>fichier a été complètement enregistré.</li> <li>Les fichiers WMA protégés par DRM ne<br/>peuvent pas être lus par le WACS7000.</li> </ul>             |
| La réception radio est de mauvaise<br>qualité                                                                                                    | <ul> <li>Si le signal est trop faible, ajustez l'antenne ou utilisez une antenne extérieure pour une meilleure réception.</li> <li>Augmentez la distance entre le système et votre TV ou VCR.</li> </ul>                                                                                                    |
| Il y a des interférences avec la réception<br>radio lorsque le Centre ou la Station est<br>près de mon PC.<br>De telles interférences se produisent avec la<br>plupart des appareils a tuner intégré. | <ul> <li>Installes l'antenne FM filaire pour une meilleure<br/>réception.</li> <li>Placez le Centre ou la Station à une distance<br/>d'au moins 1 mètres de votre PC.</li> </ul>                                                                                                    |
| Comment monter le Centre ou la<br>Station sur un mur ?                                                                                                    | Utilisez les kits de montage fournis. Nous vous<br>recommandons de faire appel à une personne<br>qualifiée pour monter de façon sûre les supports<br>sur les murs avant de monter vous-même le<br>Centre ou la Station. Pour plus de détails, voyez<br>l'Annexe : Comment monter votre Centre<br>et votre Station au mur. |
| La télécommande bidirectionnelle ne<br>fonctionne pas sur le Centre (la<br>télécommande bidirectionnelle est<br>passée en mode <b>PORTABLE</b> alors que le<br>Centre n'est pas allumé)               | <ul> <li>Mettez le Centre manuellement en mode AUX<br/>en appuyant sur SOURCE. OU</li> <li>Appuyez de nouveau sur PORTABLE sur la<br/>télécommande pour sortir du mode<br/>PORTABLE.</li> </ul>                                                                                                    |
| Certaines fonctions WADM ne sont pas disponibles.                                                                                                    | <ul> <li>Le logiciel antivirus peut affecter l'exécution de<br/>WADM. Désactivez le logiciel antivirus de façon<br/>temporaire</li> </ul>                                                                                                    |
| J'ai modifié les labels ID3 dans le WADM<br>mais l'écran n'affiche pas les labels ID3<br>modifiés. Que puis-je faire ?                                                                                | <ul> <li>Allez à File (Fichier ) &gt;Refresh Content<br/>(Rafraîchir contenu) pour rafraîchir le WAD</li> <li>Redémarrez le WADM</li> </ul>                                                                                                    |

## 15. Troubleshooting

| Problem                                                                                             | Solution                                                                                                    |
|----------------------------------------------------------------------------------------------------|----------------------------------------------------------------------------------------------------|
| La fonction de sauvegarde risque de ne<br>plus fonctionner.                                         | Ceci est dû au fait que le fichier de sauvegarde<br>précédent a été supprimé dans l'Explorateur<br>Windows. Ne supprimez jamais le fichier de<br>sauvegarde de cette façon. Si vous voulez<br>supprimer le fichier de sauvegarde, utilisez WADM.<br>Si le fichier de sauvegarde a été supprimé de façon<br>accidentelle, recherchez le fichier YOURMAC.inx à<br>l'aide de l'outil de recherche de l'Explorateur<br>Windows et supprimez-le. Une fois cette<br>opération terminée, vous pouvez de nouveau<br>procéder à la sauvegard. |
| J'ai un problème pour installer le<br>WADM, ou je ne peux pas lancer le<br>WADM après installation. | <ul> <li>Assurez-vous que votre système d'exploitation<br/>soit bien Windows 2000 avec service pack 4 ou<br/>plus récent, ou Windows XP.</li> <li>Assurez-vous que votre PC n'ait pas de virus.</li> <li>Assurez-vous que Microsoft Windows Media<br/>Player soit bien installé.</li> </ul>                                                                                                    |
| La mise à niveau sans fil du satellite a<br>échoué                                                  | <ul> <li>Mettez le satellite à niveau via le câble Ethernet<br/>fourni en procédant comme indiqué ci-dessou:</li> <li>1. Connectez le satellite à l'ordinateur au moyen<br/>du câble Ethernet fourni, puis allumez le satellite.</li> <li>2. Téléchargez le fichier de mise à niveau<br/>micrologicielle correspondant au satellite.</li> <li>3. Lancez WADM et cliquez sur Firmware<br/>upgrade (Mise à niveau micrologicielle).</li> <li>4. Suivez les informations à l'écran pour les<br/>étapes suivante</li> </ul>              |

#### Problem

J'ai effectué toutes les opérations décrites dans le guide de connexion à un PC pour connecter mon WACS7000 à mon réseau domestique, mais le Centre et le Satellite ne sont pas connectés entre eux.

Le message "Check the internet setup for CD Database on-line" (Vérifiez la configuration Internet pour la base de données CD en ligne) s'affiche, mais je suis sûr que le WACS7000 est connecté à l'Internet via mon réseau domestique sans fi

#### Solution

- Sur le Centre, allez à Menu > Information > Wireless (Sans fil) > Status (État), vérifiez si le Centre n'est pas passé du mode Ad Hoc au mode infrastructure et vérifiez aussi si le SSID, la clef WEP ou la clef WPA correspondent à la configuration de votre réseau domestique sans fil. Veuillez effectuer les mêmes opérations sur le Satellite
- Si le nom du SSID de votre routeur est trop général, essayez de le changer pour un nom plus exclusif; il est possible que votre voisin utilise un routeur ayant le même SSID.
- ✓ Le WACS7000 supporte simultanément une connexion sans fil et une connexion câblée. Il est possible que l'adresse IP sans fil et l'adresse IP câblée soient sur le même sous-ensemble, ce qui crée un conflit au niveau du WACS7000. Essayez de changer la gamme DHCP de votre routeur sans fil de sorte que l'adresse IP reçue par le WACS7000 soit sur un sous-ensemble différent de celui de l'adresse IP câblé.
- Il est possible que vous ayez oublié de configurer les paramètres du réseau sans fil sur le Satellite. Dans ce cas, veuillez effectuer les opérations décrites dans la section C1 du guide de connexion au PC afin de connecter le Satellite au réseau.
- Essayez de changer le canal de votre réseau domestique sur le routeur.
- Essayez d'utiliser la clef WPA au lieu de la clef WEP sur votre routeur. Si vous utilisez la clef WEP comme clef de chiffrement, mettez les 4 clefs à la même valeur.
- Si votre routeur sans fil dispose de la fonction Turbo, assurez-vous que ce mode soit désactivé
- Veuillez aller à Menu->network (réseau) ->Internet pour vérifier si votre serveur DNS est correctement configuré. Si votre réseau domestique sans fil se connecte à l'Internet via un serveur mandataire ("proxy"), assurez-vous que ce dernier soit correctement configuré
- Il est possible que vous soyez déjà connecté au service Graceline en ligne, mais votre CD n'est pas dans leur base de données.

### 16.1 Comment monter votre Centre et votre Station au mur

#### **IMPORTANT** !

- Les instructions de montage mural sont uniquement destinées au personnel qualifié !
- Demandez à une personne qualifiée de vous aider pour le montage mural, qui exige le perçage de trous dans le mur, la fixation des supports au mur, et l'installation des appareils sur les supports

#### 16.1.1 Les kits de montage

꾞

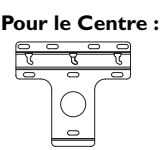

1 support de montage

3 vis (pour le montage du Centre)s

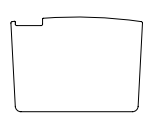

1 feuille de protection

#### For Station:

1 support de montage

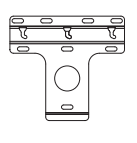

2 vis (pour le montage de la Station)

#### 18.1.2 Ce qu'il vous faut d'autre

- 8 vis pour fixer le support du Centre
- 6 vis pour fixer le support de la Station
- Un outillage de perçage (ex. perceuse électrique)

#### 16.1.3 Préparation

- Pour trouver un endroit approprié pour le montage, essayez vos connexions arrières et les connexions Wi-Fi entre le Centre et la Station (voir le chapitre 3. Installation).
- Demandez à une personne qualifiée de vous aider pour le montage mural ; celle-ci devrait :
  - connaître l'emplacement des tyauteries, fils électriques et avoir toutes les informations nécessaires sur ce qui passe à l'intérieur de vos murs, afin d'éviter tout dégât imprévu;
  - selon le type de matériau de vos murs, choisir pour les supports le type de vis capables de supporter le poids du Centre ou de la Station;
  - choisir les outils de perçage adaptés au type de perçage à effectuer;
  - prendre toutes les autres précautions nécessaires pour le montage mural.

#### 16.1.4 Monter le Centre ou la Station

Positionner le support (du Centre ou de la Station) à l'endroit choisi sur le mur. Utilisez un crayon pour marquer l'emplacement des trous.

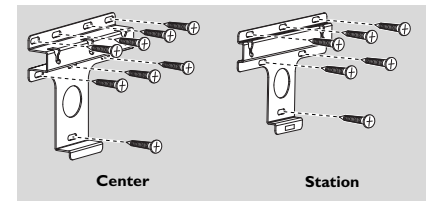

- Percez les trous selon le marquage.
- Fixez les supports au mur avec les vis adéquates (non furnies).
- Serrez les vis fournies pour le Centre et la Station avec un tournevis, comme indiqué

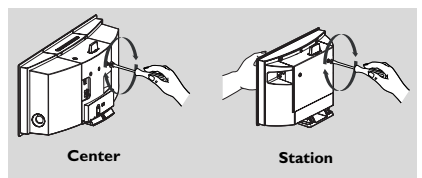

## 16. Appendix

- Pour détacher le pied du Centre ou de la Station a. Pressez le (les) boutons de
  - Verrouillage déverrouillage comme indiqué.
  - b. Détachez le pied vers l'extérieur.

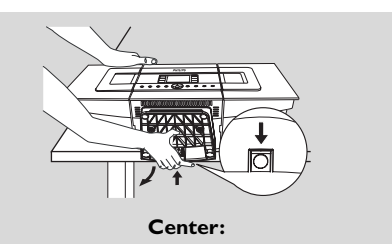

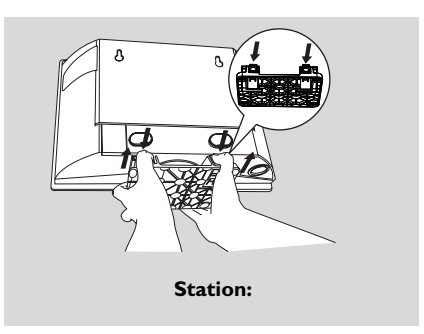

Sur le Centre, insérez la feuille de protection à l'endroit où le pied était installé.

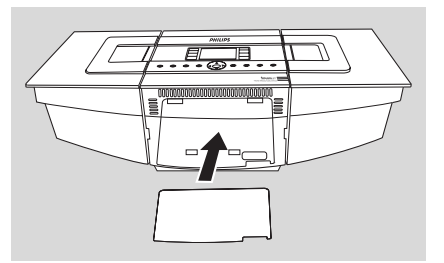

Accrochez et montez le Centre ou la Station en place comme indiqué.

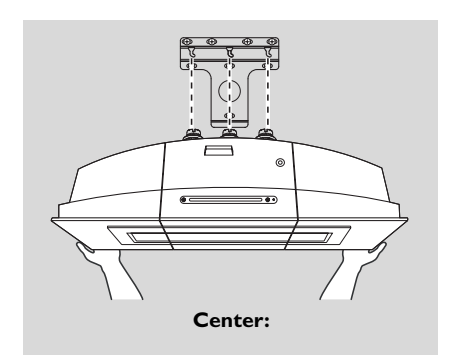

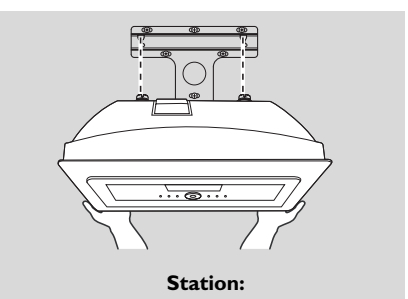

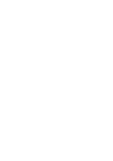

#### Contrat d licence de l'utilisateur L'UTILISATION DE CE PRODUIT IMPLIQUE L'ACCEPTATION DES TERMES CI-DESSOUS.

POWERED BY

aracenote.

#### Conditions d'utilisation de Gracenote(r) MusicID®

Cet appareil contient un logiciel de Gracenote, Inc. d'Emeryville, Californie ("Gracenote"). Le logiciel de Gracenote (le "Logiciel Gracenote") permet à cette application d'identifier des disques en ligne et d'obtenir des informations concernant la musique, y compris le nom, l'artiste, la piste et des informations sur le titre ("Données Gracenote") à partir de serveurs en ligne ("Serveurs Gracenote") ainsi que d'exécuter d'autres fonctions. Vous ne pouvez utiliser les Données Gracenote que pour les fonctions de cet appareil destinées à l'utilisateur.

ous acceptez de n'utiliser les Données Gracenote, le Logiciel Gracenote et les Serveurs Gracenote que pour un usage personnel et non commercial. Vous acceptez de ne pas assigner, copier, transférer ou transmettre le Logiciel Gracenote ou toutes autres Données Gracenote à des tiers. VOUS ACCEPTEZ DE NE PAS UTILISER OU EXPLOITER LES DONNÉES GRACENOTE, LE LOGICIEL GRACENOTE OU LES SERVEURS GRACENOTE Á TOUTES AUTRES FINS QUE CELLES EXPLICITEMENT PERMISES ICI. Vous acceptez que votre licence non-exclusive d'utilisation des Données Gracenote, du Logiciel Gracenote et des Serveurs Gracenote sera annulée si vous ne respectez pas ces restrictions. Si votre licence se termine, vous accepter de cesser toute utilisation des Données Gracenote, du Logiciel Gracenote et aux Serveurs Gracenote y compris tous les droits du propriété. Gracenote ne sera an ucune circonstance responsable de vous rémunérer pour de quelconques informations que vous lui fourniriez. Vous acceptez que Gracenote Inc. puisse directement et en son propre nom faire valoir ses droits à votre encontre eu égard aux termes de ce contrat.

Le service Gracenote MusicID utilise un identifiant unique pour suivre les requêtes à des fins statistiques. Le but d'un identifiant numérique aléatoire est de permettre au service Gracenote MusicID de comptabiliser les requêtes sans avoir aucune information vous concernant. Pour plus d'informations, visitez la page Web de la politique de respect de la vie privée de Gracenote pour le service Gracenote MusicID. Le Logiciel Gracenote et chaque élément des Données Gracenote vous sont licenciés "EN L'ÉTAT". Gracenote ne fait aucune représentetion ou garantie, explicite ou implicite, concernant l'exactitude des Données Gracenote provenant des Serveurs Gracenote. Gracenote se réserve le droit de supprimer des données des Serveurs Gracenote ou de changer les catégories de données à son entière discrétion. Aucune garantie que le Logiciel Gracenote ou les Serveurs Gracenote sont sans erreurs n'est faite, ni que le Logiciel Gracenote ou les Serveurs Gracenote fonctionneront sans interruption. Gracenote n'est en aucun cas obligé de vous fournir de nouveaux types de données améliorés ou additionnels ou des catégories que Gracenote pourrait fournir dans le futur et est libre d'interrompre son service en ligne à tout moment.

GRACENOTE DÉCLINE TOUTES GARANTIES EXPLICITES OU IMPLICITES, INCLUANT MAIS NON LIMITÉES AUX GARANTIES IMPLICITES DE QUALITÉ MARCHANDE, APTITUDE Á UN BUT PARTICULIER, TITRE ET NON CONTREFAÇON. GRACENOTE NE GARANTIT PAS LES RÉSULTATS QUE VOUS OBTIENDREZ SUITE A VOTRE UTILISATION DU LOGICIEL GRACENOTE OU D'UN QUELCONQUE SERVEUR GRACENOTE. GRACENOTE NE POURRA EN AUCUN CAS ÊTRE TENU RESPONSABLE DE DOMMAGES CONSÉQUENTIELS OU INCIDENTAUX NI DE PERTES DE BÉNÉFICES OU REVENUS. Meet Philips at the Internet http://www.philips.com

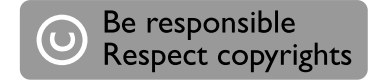

## Need help?

Online Go to www.philips.com/support

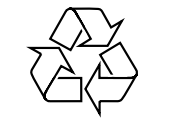

WACS 7000/7005

CLASS 1 LASER PRODUCT

3141 075 21633

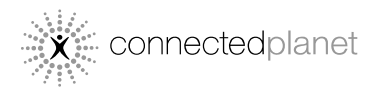

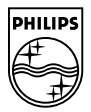

© Royal Philips Electronics N.V. 2007

Printed in China